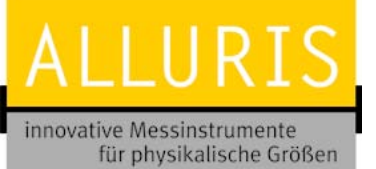

Bedienungsanleitung Operation manual Notice d'utilisation Instrucciones de servcio Istruzioni per l'uso

**CTT-200** 

СП-300

Deutsche Version English Version Version française Versión española Versione italiana

# Operation Manual Cap Torque Tester CTT-200 CTT-300

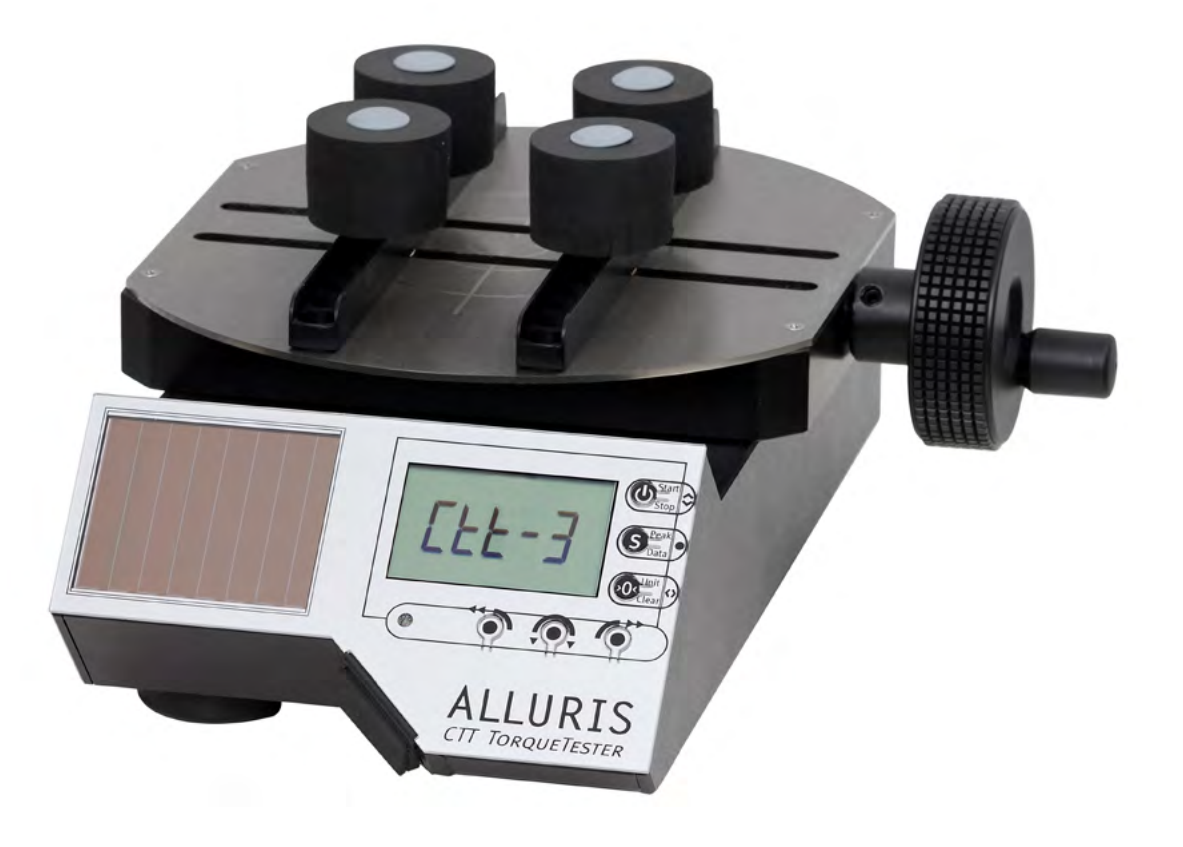

© Alluris GmbH & Co. KG Subject to corrections and changes without notice. Version 2015-01\_EN

Bedienungsanleitung Operation manual Notice d'utilisation Instrucciones de servcio Istruzioni per l'uso

# Content

| 1. | .0<br>1.1. | General remarks<br>Used Symbols             |
|----|------------|---------------------------------------------|
| 2  | .0         | Safety instructions                         |
| -  | 2.1.       | Proper use                                  |
|    | 2.2.       | Environmental conditions for safe operation |
|    | 2.3.       | Hazard Warnings                             |
|    | 2.4.       | Disclaimer                                  |
| 3  | .0         | Before starting operation                   |
| -  | 3.1.       | Scope of delivery                           |
|    | 3.2.       | Energy Harvesting                           |
|    | 3.3.       | Overview                                    |
|    | 3.4.       | Set-up functions                            |
|    | 3.5.       | Control panel                               |
|    | 0          | Starting Operation                          |
| 4  | .0         | Installation and connection                 |
|    | 4.1.       | Insorting the test object                   |
|    | 4.2.       | Turning the instrument ON/OFF               |
|    | 4.3.       | Changing measuring units                    |
|    | 4.3.1.     | Selecting the measuring mode                |
|    | 4·4·       | Standard (Default)                          |
|    | 4.4.2.     | Measuring mode: Peak CCW                    |
|    | 4.4.3.     | Measuring mode: Peak Actual-Value           |
|    | 4.4.4.     | Measuring mode: Peak CW                     |
|    | 4.5.       | Start/Stop measurements                     |
|    | 4.6.       | Taring                                      |
|    | 4.7.       | Reset the drag indicator                    |
|    | 4.8.       | View readings                               |
|    | 4.8.1.     | View readings in standard mode              |
|    | 4.8.2.     | View results in peak modes with CTT-200     |
|    | 4.8.3.     | View first/second peak values with CTT-300  |
|    | 4.9.       | Clear data                                  |
| 5  | .0         | Setting Measurement Parameters              |
|    | 5.1.       | Parameter Menu                              |
|    | 5.2.       | General settings (P1)                       |
|    | 5.2.1.     | Change measuring unit (P11)                 |

| 5.2.2.  | Change prefix for CCW mode and CW mode (P12)      | 24 |
|---------|---------------------------------------------------|----|
| 5.2.3.  | Display-refresh rate (P13)                        | 24 |
| 5.2.4.  | Auto-Stop - automatic measuring stop (P14)        | 24 |
| 5.2.5.  | Auto-Off function (instrument off) (P15)          | 24 |
| 5.2.6.  | Auto-Tara - automatic taring (P16)                | 25 |
| 5.2.7.  | Buzzer - activating the signal tone (P17)         | 25 |
| 5.3.    | Reset to factory defaults (PO)                    | 25 |
| 5.4.    | Memory and Statistics function (P2)               | 26 |
| 5.4.1.  | General explanation of the memory function        | 27 |
| 5.4.2.  | Activating the memory and statistics function     | 27 |
| 5.4.3.  | Storage of single values                          | 27 |
| 5.4.4.  | View statistics                                   | 28 |
| 5.4.5.  | Clear memory                                      | 28 |
| 5.5.    | Monitoring limit values (P3 bis P6)               | 28 |
| 5.5.1.  | Working with the limit value (threshold) function | 29 |
| 5.5.2.  | Setting limit values                              | 29 |
| 5.5.3.  | Delete limit values                               | 30 |
| 5.6.    | Threshold for start of 2nd peak measurement (P7)  | 31 |
| 6.0     | Data transfer                                     | 32 |
| 6.1.    | Data transfer via USB                             | 32 |
| 6.1.1.  | Software FMI_Analyze                              | 32 |
| 6.1.2.  | Software COM-Bridge                               | 32 |
| 6.2.    | Hirose socket                                     | 33 |
| 6.2.1.  | Foot switch for data transfer                     | 33 |
| 6.2.2.  | Data cable for digital I/Os                       | 34 |
| 7.0     | Dimensions and CAD files                          | 35 |
| 8.0     | Specifications                                    | 36 |
| 9.0     | Service                                           | 37 |
| 9.1.    | Extended 5-vear warranty                          | 37 |
| 9.2.    | Product registration                              | 37 |
|         | Calibration certificates                          | 37 |
| <i></i> |                                                   | 51 |
| 10.0    | Frequently asked questions (FAQ)                  | 38 |
| Α.      | Appendix                                          | 39 |
| A.1     | Notes                                             | 39 |
| Δ -     | Calibration confirmation acc. DIN EN 40206 2.4    | 20 |
| A.2     | Calibration commation acc. Div EN 10204 2.1       | 39 |

# СП-200 СП-300

Bedienungsanleitung Operation manual Notice d'utilisation Instrucciones de servcio Istruzioni per l'uso Thank you for choosing one of our high quality instruments. Please read the entire operation manual thoroughly before using this instrument for the first time. The information contained herein will help you to achieve accurate and reproducible results and to avoid misuse or damages.

## 1.0 General remarks

### 1.1. Used Symbols

#### Note

Helpful information that facilitates the operation of the instrument.

#### Attention

Non-observance of the associated information may result in damage of the instrument.

#### Attention

Non-observance of the associated information may result in injury.

### CE

The unit conforms to the applicable European directives.

#### **WEEE** Directive

The device is subject to the WEEE Directive.

### **Calibration certificate**

The instrument was tested in certified calibration laboratory.

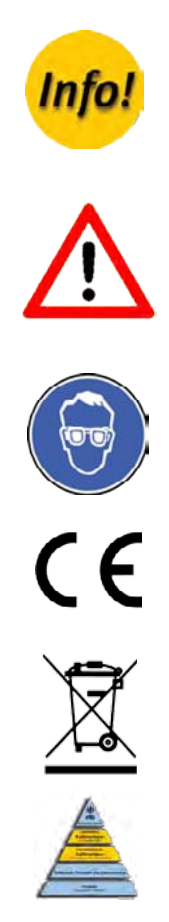

# СП-200 СП-300

Bedienungsanleitung Operation manual Notice d'utilisation Instrucciones de servcio Istruzioni per l'uso

## 2.0 Safety instructions

Instruct the operators according to the instructions in this manual. Deliver all information about the field of application and the possible hazards during operation. Keep this manual for future use at hand for the operation personnel.

### 2.1. Proper use

The Cap Torque Tester CTT is used for torque testing to determine the forces needed to open and close screw caps or lids.

The torque sensor may be damaged due to overload! Observe the maximum measuring range of your device! The maximum measuring range is indicated on the typeplate on the underside.

The portable Cap Torque Tester CTT is designed for desk top use. If you want to fix the position of the torque tester and to prevent it from slipping, you can fix it on the bench. Use exclusively the provided threaded holes on the underside of the instrument.

### 2.2. Environmental conditions for safe operation

Observe the permissible environmental conditions for the instrument. It is designed for indoor use up to an altitude of 2,000 m above sea level. The instrument is equipped with an automatic temperature compensation from 0 ° ... 40 ° C (max. 85% RH). Use the device only under this conditions.

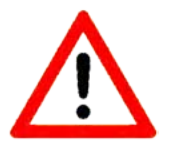

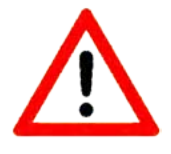

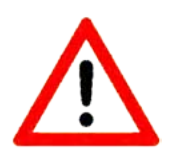

# СП-200 СП-300

Bedienungsanleitung Operation manual Notice d'utilisation Instrucciones de servcio Istruzioni per l'uso

## 2.3. Hazard Warnings

- If the instrument is not operated according to this manual, the protection provided is no longer guaranteed.
- Do not measure objects or products filled with liquids. While the instrument is protected against dripping water, permanently leaking fluids could damage the instrument or distort measurement results.
- The instrument is intended for use by trained personnel. Operation and maintenance may only be performed by trained personnel. Repairs may be carried out only by Alluris or authorized servicing dealers.

### 2.4. Disclaimer

Alluris disclaims any damages or warranty claims when

- the instrument is used for other purposes than those specified in this operation manual;
- the product is changed in any way other than those alterations described in this manual;
- the product is not repaired by Alluris or authorized servicing dealers;
- the product will be used despite obvious safety faults;
- the product is subjected to mechanical impacts or is dropped;
- accessories are used that have not been released by Alluris.

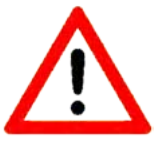

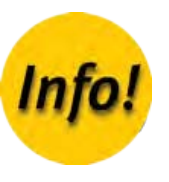

# СП-200 СП-300

Bedienungsanleitung Operation manual Notice d'utilisation Instrucciones de servcio Istruzioni per l'uso

## 3.0 Before starting operation

Please check the content before using the equipment. Make sure that the packaging and the device have no transport damage. If you suspect any damage from transport, please notify immediately our service.

If despite our careful final inspection any items are missing, please inform your dealer or our customer service via service@alluris.de.

You find all items listed in table 3.1, if you want to order a replacement at a later date.

Additional accessories can be found on www.alluris.de.

### 3.1. Scope of delivery

| <ul> <li>Standard scope of delivery (part no.)</li> <li>Optional accessories (not included)</li> </ul>     | СП-200 | СП-300 |
|----------------------------------------------------------------------------------------------------|--------|--------|
| Base unit                                                                                                  |        |        |
| (Typeplate with serial number and measuring range on the underside)                                        | •      | •      |
| Quickstart manual                                                                                          | •      | •      |
| Standard centering plate (CTT-905)                                                                         | •      | •      |
| Location rails for chuck pins (CTT-906)                                                                    | •      | •      |
| Chuck pins (CTT-901)                                                                                       | •      | •      |
| Universal VAC power supply and charger with EC-, UK-<br>and US wall plug connector and USB-cable (FMI-946) | 0      | 0      |
| USB interface cable (FMI-931USB)                                                                           | •      | •      |
| Cable for digital I/Os (FMI-934SO)                                                                         | 0      | 0      |
| FMI_Analyze (FMI-975) software license                                                                     | 0      | 0      |
| COM-Bridge (FMI-977) software license                                                                      | 0      | 0      |
| Calibration certificate with data<br>(TMI-800 or TMI-810)                                                  | 0      | 0      |
| Protection case (TMI-915)                                                                                  | 0      | 0      |

Nm

 $\bigcirc$ 

ALLURIS CTT TORQUETESTER

Peak Mem

**D** 

**(S**)

>0<

 $\bigcirc$ 

# СП-200 СП-300

Bedienungsanleitung Operation manual Notice d'utilisation Instrucciones de servcio Istruzioni per l'uso

## 3.2. Energy Harvesting

Cap Torque Tester CTT utilize, also when turned off, the ambient light at the work place as energy source. The energy is stored in the instrument, to ensure that tests can be made even if the solar cell is covered for a short while.

After keeping the instrument for more than 2 month in the dark, you should expose it to light for at least 8 hours in the regular working environment (> 250 Lux) before use. Or you may use the USB-cable to charge the instrument quickly. A buffer battery maintains in any case the basic functions of the instrument.

### 3.3. Overview

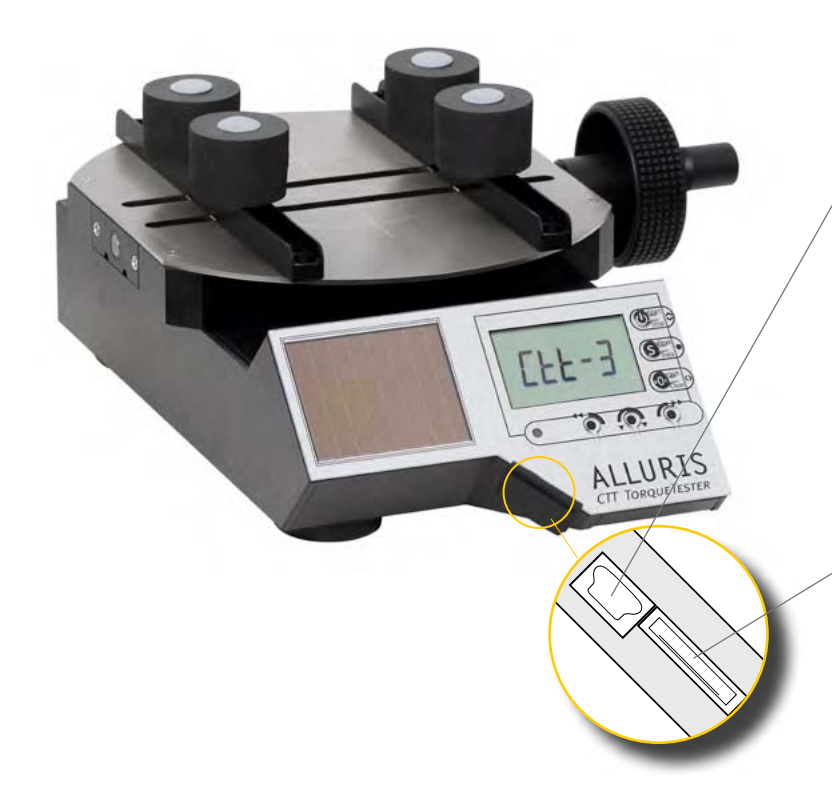

### USB 2.0 Mini-B-socket

| Function                                 | Accessory part                      | Part number |
|------------------------------------------|-------------------------------------|-------------|
| Data analysis on PC                      | Software FMI_Analyze                | FMI-975     |
| Data transfer<br>(e. g. to CAQ Software) | Software FMI_Analyze                | FMI-977     |
| Power supply                             | Universal-charger with<br>USB cabel | FMI-946     |
| Data transfer to PC                      | USB data cable                      | FMI-931USB  |

0

### Hirose-socket

| Funktion                 | Zubehör       | Artikelnummer |
|--------------------------|---------------|---------------|
| Trigger signals          | Foot switch   | FMT-936       |
| Transfer of digital I/Os | Cable, 15-pin | FMI-934SO     |

Control panel of Cap Torque Tester CTT with solar cell

# СТТ-200 СТТ-300

Bedienungsanleitung Operation manual Notice d'utilisation Instrucciones de servcio Istruzioni per l'uso

## 3.4. Set-up functions

| 1 | Exchangeable centering plate (CTT-905)                                                                                     |
|---|----------------------------------------------------------------------------------------------------|
| 2 | <b>Location rails for chuck pins (CTT-906)</b><br>(L = approx. 180 mm; 4 x six positions)                                  |
| 3 | <b>Chuck pins (CTT-905)</b><br>(H =25 mm, Ø = 35 mm)<br>More accessories for individual tasks see www.alluris.de           |
| 4 | Hand wheel<br>for clamping the test objects                                                                                |
| 5 | Display                                                                                                    |
| 6 | <b>Solar cell</b><br>Collects energy even if the instrument is switched off.                                               |
| 7 | <b>USB 2.0 Mini socket</b><br>for data transfer and also for charging the buffer battery after<br>long storage in the dark |
| 8 | <b>15-pin hirose socket</b><br>(for digital I/Os, service, calibration ecc.)                                               |
| 9 | Threaded holes (M6) on the underside                                                                                       |

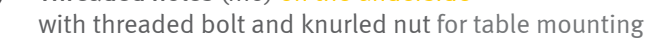

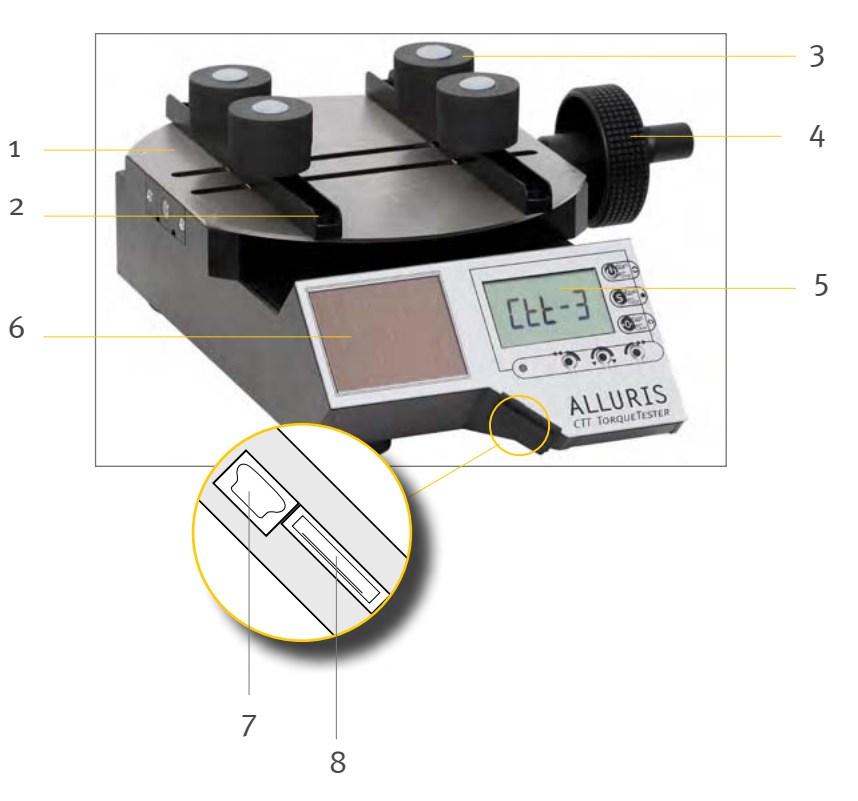

Underside

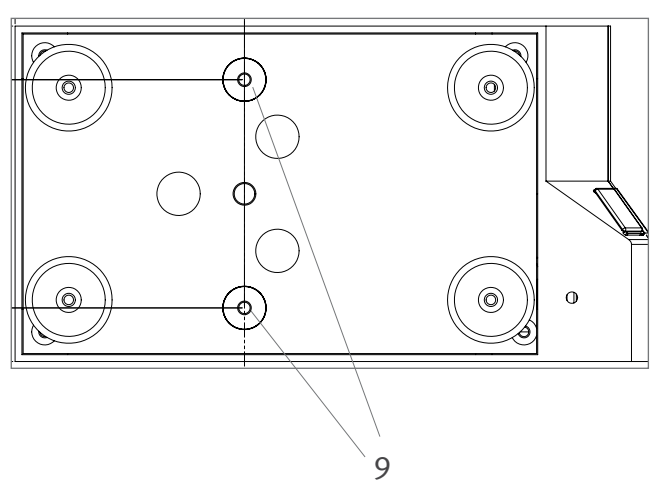

# СТТ-200 СТТ-300

Bedienungsanleitung Operation manual Notice d'utilisation Instrucciones de servcio Istruzioni per l'uso

| 1 | <b>LCD-Display</b><br>4-digit display of measured values and measurement modes                                                                                                    |
|---|----------------------------------------------------------------------------------------------------|
| 2 | <ul> <li>I-key</li> <li>On/ Off (press 2 seconds)</li> <li>Start/ Stop measurement</li> <li>select next item in menus</li> </ul>                                                                                                    |
| 3 | <ul> <li>S-key</li> <li>store data</li> <li>show measuring results</li> <li>enter / exit parameter menu (press 2 seconds)</li> <li>apply changes in the parameter menu</li> </ul>                                                                                |
| 4 | <ul> <li>O-key</li> <li>delete individual values</li> <li>delete all values and reset to "idle"<br/>(press 2 seconds)</li> <li>tare manually</li> <li>in parameter menu: enter submenus</li> <li>change measurement unit</li> </ul>                              |
| 5 | <b>LED signal limit monitoring</b><br>active with plugged USB-cable,<br>switches between red (= bad) and green (= good)                                                                                                    |
| 6 | Mode-button for measuring mode - Peak CCW<br>toggles between the measurement modes "Standard" and<br>"Peak CCW" (counterclockwise).<br>"Peak CCW" measures the torque peak in the counterclock-<br>wise direction (with drag pointer function).                  |
| 7 | Mode-button for measuring mode - Peak-Actual-Value<br>toggels between the measurement modes "Standard" and<br>"Peak Actual-Value" (actual measured value).<br>"Peak Actual-Value" measures the torque peak in both direc-<br>tions (with drag pointer function). |
| 8 | Mode-button for measuring mode - Peak CW<br>toggles between the measurement modes "Standard" and<br>"Peak CW" (clockwise).<br>"Peak CW" measures the torque peak in the clockwise direc-<br>tion (with drag pointer function).                                   |

Control panel

3.5.

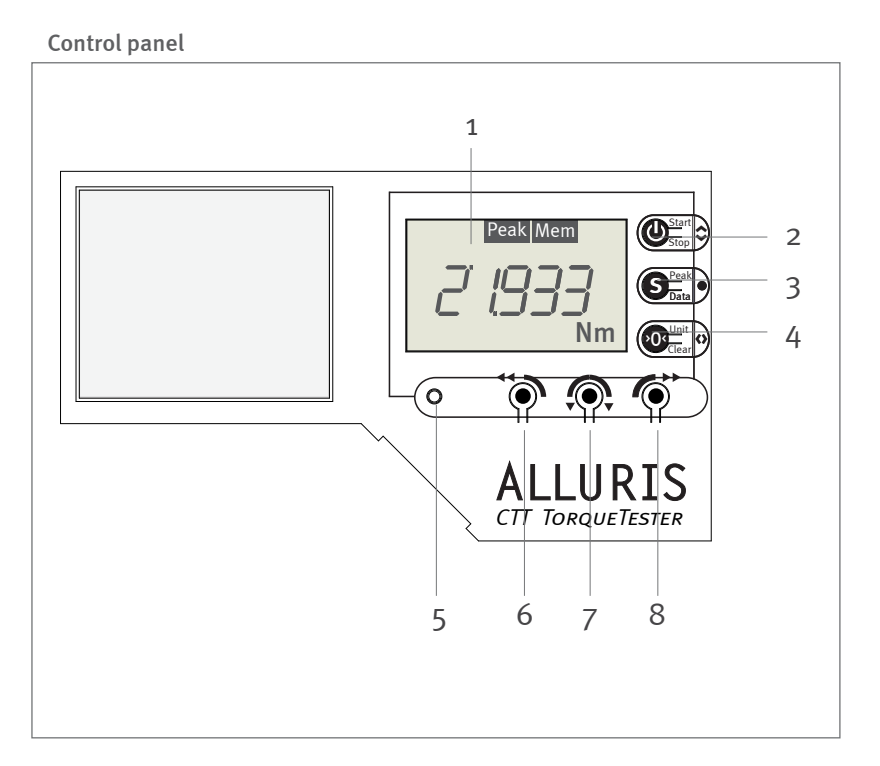

# СП-200 СП-300

Bedienungsanleitung Operation manual Notice d'utilisation Instrucciones de servcio Istruzioni per l'uso

## 4.0 Starting Operation

### 4.1. Installation and connection

Remove the transport protection and place the instrument on a flat stable surface. The surface should be clean and free of grease.

For fixed positioning the device can be screwed as an additional safeguard against slipping with the bench (thickness up to 30 mm). For this purpose two holes and threaded bolts with knurled nuts are located on the bottom side.

The instrument requires no external power supply as a built-in solar cell supplies the necessary power.

The audible signal (buzzer) and LED signal only work if the device is connected to an external power supply. An universal power supply USB (FMI-946) is needed.

For data transfer to PC, first install the software "FMI\_Analyze" (FMI-975) on the PC and then connect the USB data cable (FMI-931USB) to the USB socket.

If you want to trigger the data transfer via a foot switch, install the software COM-Bridge (FMI-977) and connect the foot switch for data transfer (FMT-936) to the Hirose-socket.

For the digital transmission of status limit/overload and trigger signals etc. you need the appropriate data cable for digital I/Os (FMI-934SO).

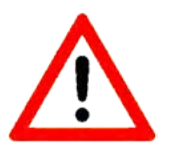

#### Inserting the test object 4.2.

**CTT-200** 

СП-300

Bedienungsanleitung **Operation manual** Notice d'utilisation Instrucciones de servcio

Istruzioni per l'uso

• Open the centering unit by turning the handwheel on the right side of the instrument.

٠

Additional clamping devices for the centering table for your specific application can be found at www.alluris.de.

- Place the test object between the chuck pins as shown in the picture. The rotation axis of the test object must be located in the center of the measuring plate.
- Pay special attention to the proper alignment of non rotationally results.
- Now turn the handwheel clockwise; in this way the measuring sample is clamped by the chuck pins. Before starting the measurement please make sure that the test object is gripped firmly, but not as tight that the object to be measured - e.g. glass - could be damaged.

- Insert the four chuck pins, depending on the size and shape of the test object, into the holes of the two rails on the centering table.

symmetric test objects. The test axis of rotation must coincide with the center mark on the centering plate. If the axes, as shown in the figure on the right, does not match, you'll receive incorrect

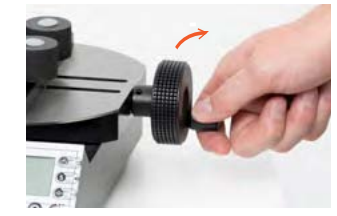

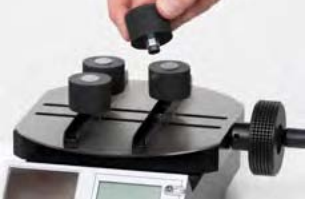

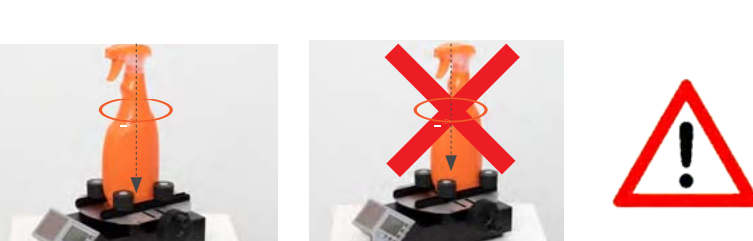

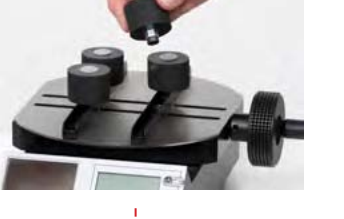

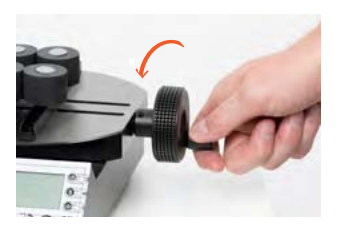

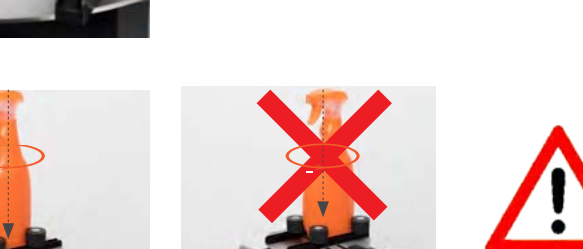

# СП-200 СП-300

Bedienungsanleitung Operation manual Notice d'utilisation Instrucciones de servcio Istruzioni per l'uso

## 4.3. Turning the instrument ON/OFF

Turn on the instrument with the I-key. During a short self test three information displays appear consecutively in quick succession on the display. They show the device type, the date the next calibration is due and the nominal measuring range. Once the routine is completed the device is ready for use (idle).

At the start of each measurement an automatic tare is performed (see p. 25, chapter 5.2.6 "Automatic Taring – Auto-Tara").

Pressing the I-key for two seconds you turn the instrument off.

After 5 minutes of inactivity the **auto-off function** turns off the instrument automatically, when no external power source is connected. You can adjust this period of time in parameter menu P15 (see p. 25, chapter 5.2.5 "Auto-Off function").

### 4.3.1. Changing measuring units

A fast way to change the measuring unit is pressing the O-key when the instrument is idle. You can select either Nm (Default) or cNm as measuring unit.

Alternatively you may change the measuring unit via the parameter menu P11 (see p. 24, chapter 5.2.2 "Change prefix for CCW mode and CW mode").

Self test after turning on the instrument

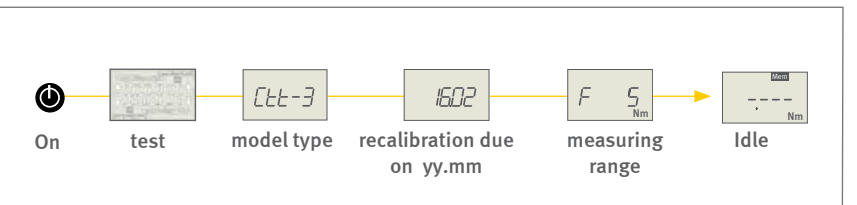

Changing the measuring unit

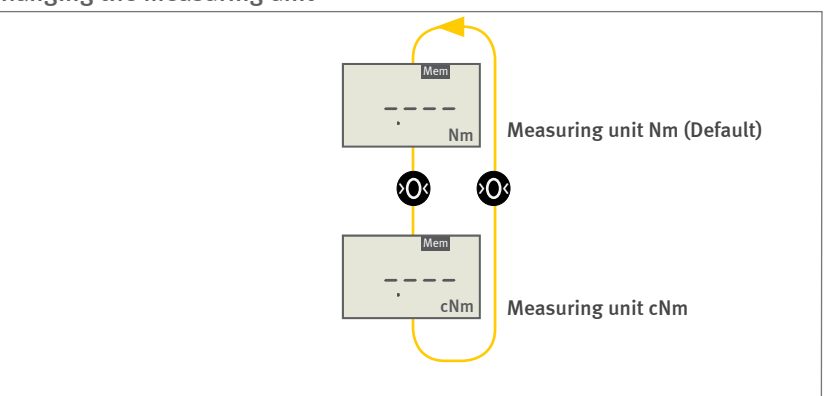

# СП-200 СП-300

Bedienungsanleitung Operation manual Notice d'utilisation Instrucciones de servcio Istruzioni per l'uso

### 4.4. Selecting the measuring mode

When the instrument is ready for use (idle) you can activate/deactivate different measuring modes with the directional keys:

- Standard (Default)
- Peak CCW (Counterclockwise)
- Peak Actual-Value
- Peak CW (Clockwise)

With the selection of a particular measurement mode, you determine which of the measured values should be shown (peak values or the currently measured value) and in which direction and with what frequency the instrument measures.

With instruments of CTT-300 series you can automatically detect a second peak, e. g. for the testing of tamper evident closures.

### 4.4.1. Standard (Default)

If you have not selected any of the three peak modes, the instrument operates in the standard mode and always shows - when measuring - the current measured value. By default counter-clockwise measured torque values are shown as negative. You may change this setting (see p. 24, chapter 5.2.2 "Change prefix for CCW mode and CW mode").

In this measurement mode the device measures with default frequency.

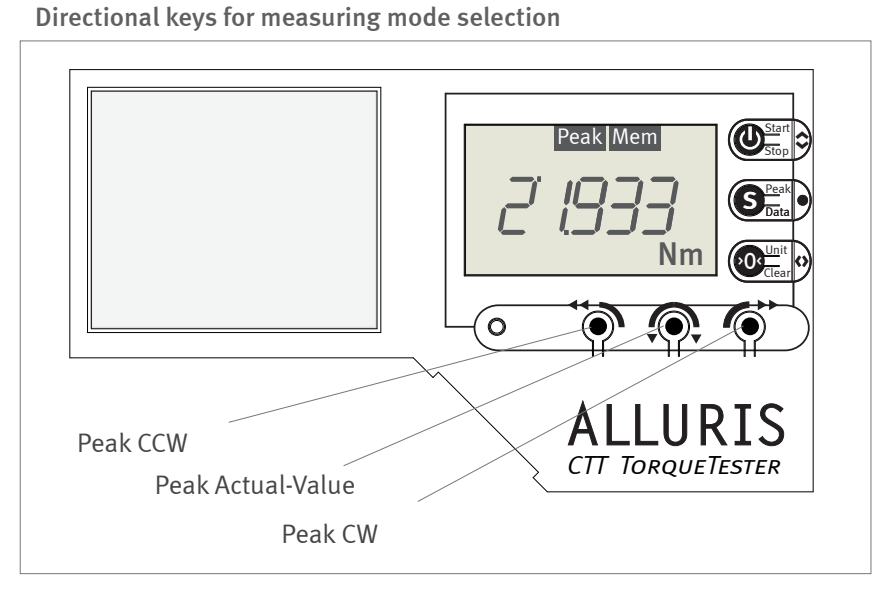

# СП-200 СП-300

Bedienungsanleitung Operation manual Notice d'utilisation Instrucciones de servcio Istruzioni per l'uso

### 4.4.2. Measuring mode: Peak CCW

In this measurement mode, the peak torque is measured and displayed while turning the test object counterclockwise (CCW). By default counterclockwise measured torque values are shown as negative. You may change this setting (see p. 24, chapter 5.2.2 "Change prefix for CCW mode and CW mode").

The counterclockwise direction is in screw caps usually opening. If you turn the test object in the other direction - clockwise - , the values are not displayed.

Instruments CTT-300 series can capture two consecutive peaks, e. g. for testing tamper evident closures (see p. 20, chapter 4.8.3 "View first/second peak values with CTT-300").

The display corresponds to a drag indicator, which is further advanced only at increasing values. If the measurement values are decreasing, the display remains unchanged. You can reset the drag indicator during the measurement by pressing the O-key (see p. 17, chapter 4.7 "Reset the drag indicator").

The following symbols on the display indicate that the measurement mode is active: the direction indicator moves counterclockwise and on the top edge of the screen appears a peak symbol.

The instrument measures with increased frequency (high-speed measurement with about 1 kHz).

### 4.4.3. Measuring mode: Peak Actual-Value

In this measurement mode, the current measured value (actual value) is displayed namely in both directions of rotation. By default counterclockwise measured torque values are shown as negative. You may change this setting (see p. 24, chapter 5.2.2 "Change prefix for CCW mode and CW mode").

A flashing peak symbol at the edge of the display indicates that this measurement mode is active.

The instrument measures with increased frequency (high-speed measurement with about 1 kHz).

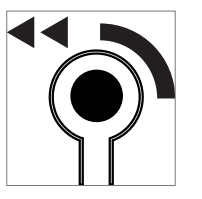

Directional key Peak CCW

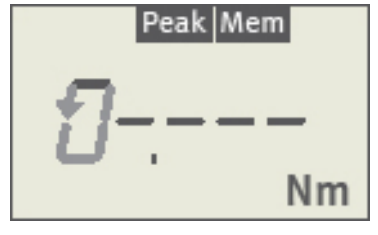

Instrument is ready for use in measuring mode Peak CCW.

On the left the indicator for the counterclockwise direction.

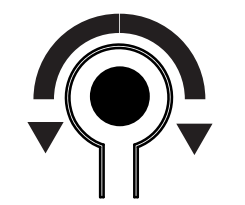

Directional key Peak Actual-Value

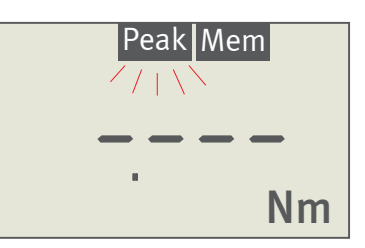

Instrument is ready for use in measuring mode Peak Actual-Value

# СП-200 СП-300

Bedienungsanleitung Operation manual Notice d'utilisation Instrucciones de servcio Istruzioni per l'uso

### 4.4.4. Measuring mode: Peak CW

In this measurement mode, the peak torque is measured and displayed while turning the test object clockwise (cw). If you turn the test object in the other direction - counterclockwise - , the values are not displayed.

Instruments CTT-300 series can capture two consecutive peaks, z. B. for testing tamper evident closures (see p. 20, chapter 4.8.3 "View first/second peak values with CTT-300").

The display corresponds to a drag indicator, which is further advanced only at increasing values. If the measurement values are decreasing, the display remains unchanged. You can reset the drag indicator during the measurement by pressing the O-key (see p. 17, chapter 4.7 "Reset the drag indicator").

The following symbols on the display indicate that the measurement mode is active: the direction indicator moves clockwise and on the top edge of the screen appears a peak symbol.

The instrument measures with increased frequency (high-speed measurement with about 1 kHz).

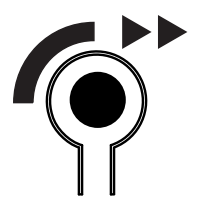

Directional key Peak CW

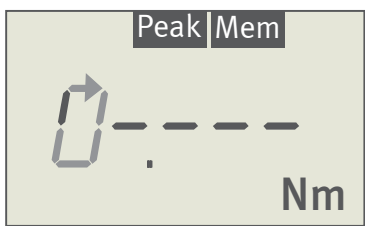

Instrument is ready for use in measuring mode Peak CW.

On the left the symbol for the clockwise direction.

Bedienungsanleitung Operation manual Notice d'utilisation Instrucciones de servcio Istruzioni per l'uso

### 4.5. Start/Stop measurements

Insert the test object and verify that it is firmly gripped (see p. 11, chapter 4.2 "Inserting the test object").

### Start:

Start the measurement by pressing the I-key. The display now shows "0.000" (or "00.00" for devices with a measuring range 10 Nm). The unit symbol in the display starts flashing.

#### Measuring:

The display shows the current measured value or the previously reached peak value is constantly displayed (see p. 13, chapter 4.4 "Selecting the measuring mode"). During the measurement, the unit flashes on the display.

If the instrument is connected to an external power source, a permanent tone signals when the current measured value / peak value is within pre-set limits. Otherwise you will hear an intermittent tone (see p. 25, chapter 5.2.7 "Activating the signal tone Buzzer").

### Stop:

Pressing the I-Key again stops the measuring.

Storing a value during the measurement with the S-key stops the measurement as well.

Using the Auto-Stop-Function (see p. 24, chapter 5.2.4 "Automatic measuring stop – Auto-Stop (P14)") the measurement is stopped automatically when the measured value remains unvaried within a specified period of time.

After stopping the measurement, the measured value appears on the display. Depending on the selected measurement mode, this is either the last measured value or the respective peak. The unit symbol stops flashing.

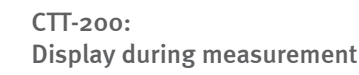

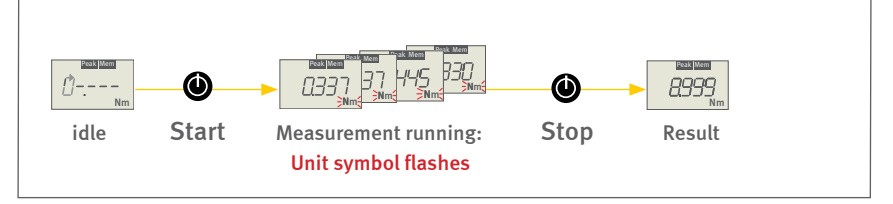

### CTT-300:

Display during measurement in Peak CW or Peak CCW mode

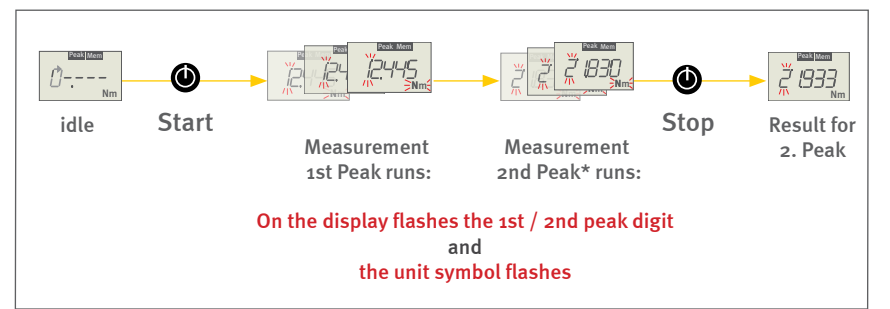

\*Provided that a 2nd peak occurs and the threshold for the start of the 2nd peak value has been passed (see p. 31, chapter 5.6. "Threshold for start of 2nd peak measurement").

Bedienungsanleitung Operation manual Notice d'utilisation Instrucciones de servcio Istruzioni per l'uso

## 4.6. Taring

At the start of each measurement an automatic tare (auto-tare function) is carried out to compensate for the weight of the test piece and the occurring tension while applying force. In addition, there is an automatic compensation of the temperature drift.

The auto-tare function can be switched off (see p. 25, chapter 5.2.6 "Automatic Taring – Auto-Tara (P16)").

Due to the sensitivity of the instrument a value which is not zero may be displayed due to barely perceptible vibrations.

In the measurement modes **Standard** and **Peak Actual-Value** you can tare the instrument during the measurement by pressing the O-key. Instruments of the CTT-300 series reset both peak values simultaneously.

### 4.7. Reset the drag indicator

When the measurement modes Peak CCW or PeakCW are set, you may reset the drag pointer function by pressing the O-key during an ongoing measurement. The instrument will not be tared but reset to the actual measured value.

Instruments CTT-300 series reset both peak values at the same time and the measurement of the first peak restarts immediately.

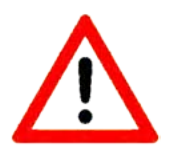

# СП-200 СП-300

Bedienungsanleitung Operation manual Notice d'utilisation Instrucciones de servcio Istruzioni per l'uso

## 4.8. View readings

### 4.8.1. View readings in standard mode

In standard mode, the unit displays the current measured value. After stopping the measurement, the display shows the last measured value.

If you have activated the memory function before starting the measurement (see p. 27, chapter 5.4.2 "Activating the memory and statistics function"), you can view statistical values to the readings you have saved (grey area in the graph). The diagram shows the order in which the values are displayed on the screen.

Maximum - Highest Value of all stored values.

Minimum - Lowest Value of all stored values.

Average - arithmetic average of stored values

Deviation - from average

To recall statistical values press the S-key after stopping the measurement. The first result will appear (see chart on the left). Use the S-key to scroll down through the items.

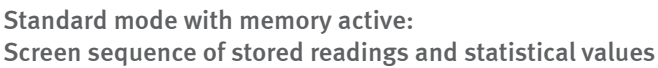

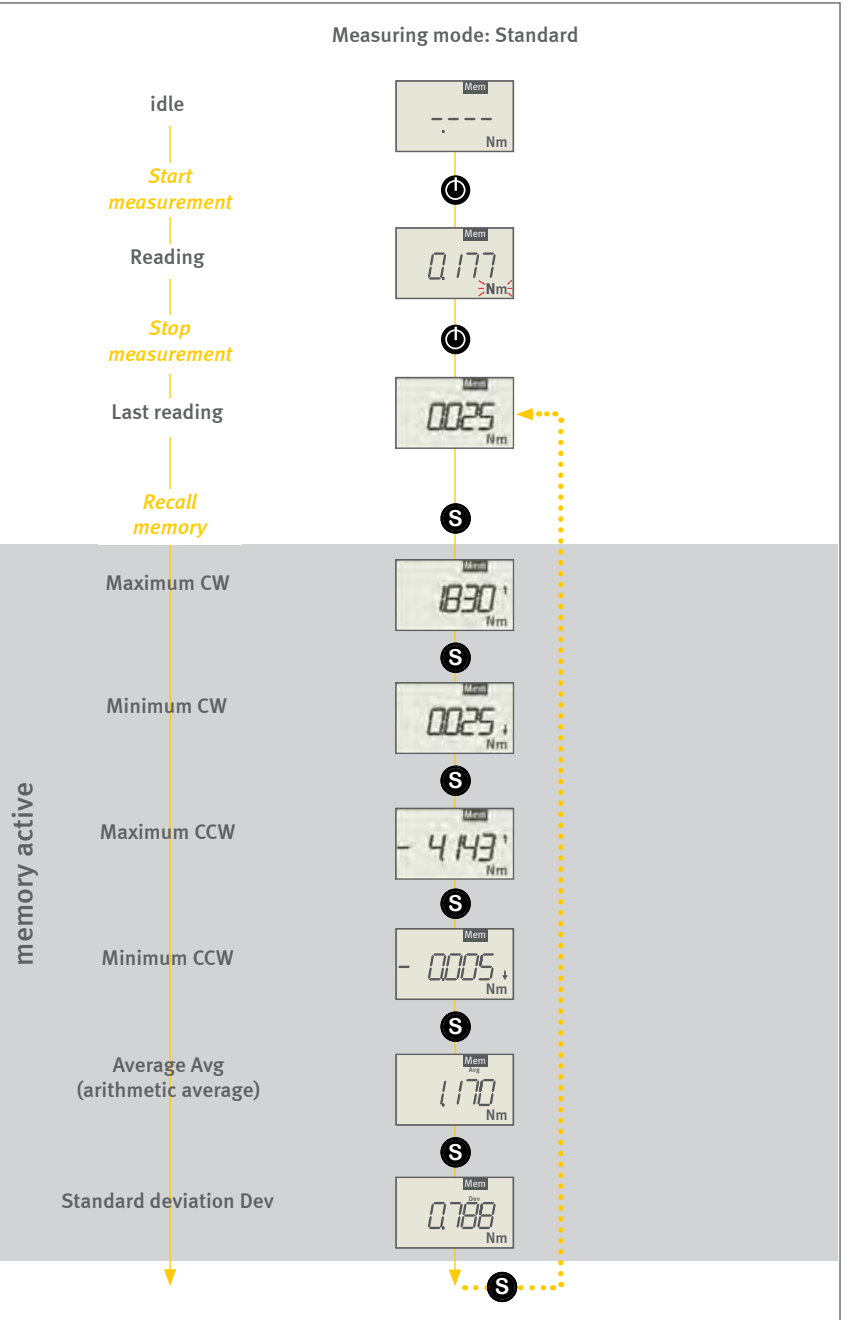

# СП-200 СП-300

Bedienungsanleitung Operation manual Notice d'utilisation Instrucciones de servcio Istruzioni per l'uso

### 4.8.2. View results in peak modes with CTT-200

In the three peak modes, the device displays during and after stopping the measurement the peak counterclockwise (**Peak CCW**) the peak clockwise (**Peak CW**) or in **Peak Actual-Value** mode the current measured value.

The Peak Actual-Value mode detects and stores the peak values in both directions. After the measurement, you can recall the two peak values by pressing the S-key.

With active memory function (see p. 27, chapter 5.4.2 "Activating the memory and statistics function") statistical values are calculated for all memorized data.

Maximum - Highest Value of all stored values.

Minimum - Lowest Value of all stored values.

Average - arithmetic average of stored values

Deviation - from average

To recall memorized values and statistical values press the S-key after stopping the measurement. The first result will appear (see chart on the left). Use the S-key to scroll down through the items.

The peak symbol on the top edge of the display flashes while displaying the statistical values: maximum, minimum, average and deviation. The symbol remains permanent when peak values are displayed.

Press the I-Key to start a new measurement. With the start of a new measurement the peak values are reset.

Peak modes with CTT-200:

Screen sequence of stored readings and statistical values

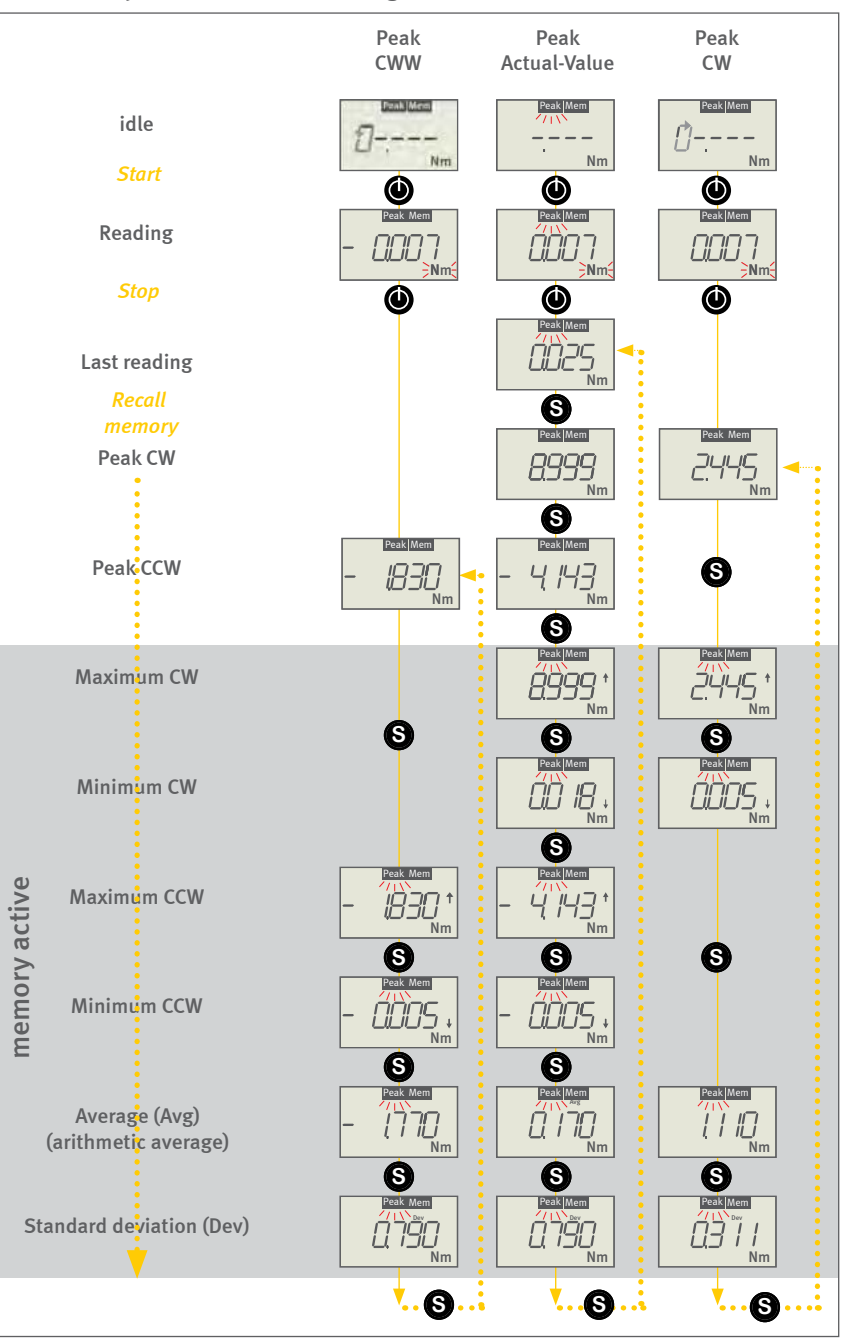

Page 19 of 40

# СП-200 СП-300

Bedienungsanleitung Operation manual Notice d'utilisation Instrucciones de servcio Istruzioni per l'uso

### 4.8.3. View first/second peak values with CTT-300

The CTT-300 series instruments can detect two consecutive peaks when using the measuring modes **Peak CCW** or **Peak CW**.

After stopping the reading the display indicates the last detected peak.

To recall memorized values and statistical values press the S-key after stopping the measurement. The first result will appear as shown in the chart on the left). Use the S-key to scroll down through the items.

The sequence shows first the four statistical values for the first peak and then for the second peak. After the statistics for the second peak the screen returns to the beginning of the sequence displaying the peak values.

Press the I-Key to start a new measurement. With the start of a new measurement the peak values are reset.

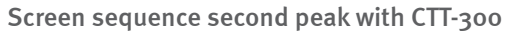

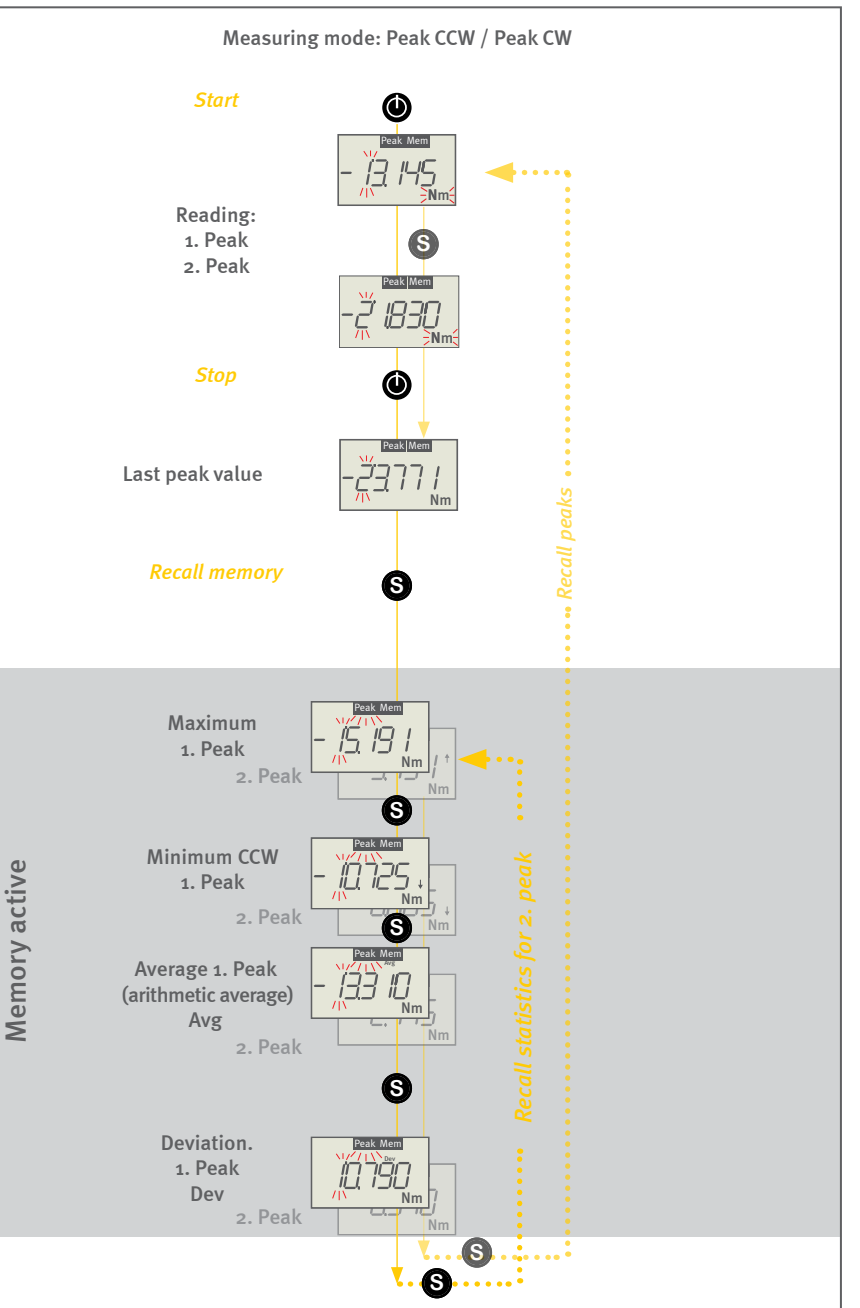

# СТТ-200 СТТ-300

Bedienungsanleitung Operation manual Notice d'utilisation Instrucciones de servcio Istruzioni per l'uso

### 4.9. Clear data

You may delete the memory content selectively or completely with the O-key.

Any stored readings in the memory may be deleted individually by pressing the O-key. The display will show "O.OO", or "OO.OO". With the S-key you can select the next item in the memory.

Statistical values cannot be deleted individually.

Press the O-key for two seconds to delete all stored values (values and statistics) at the same time. The idle-display will appear as soon as the memory is cleared completely.

### Deleting values individually

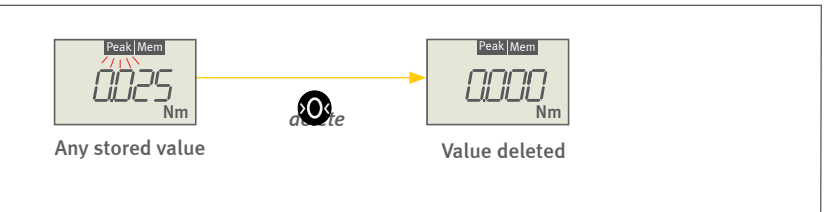

#### Clear memory completely

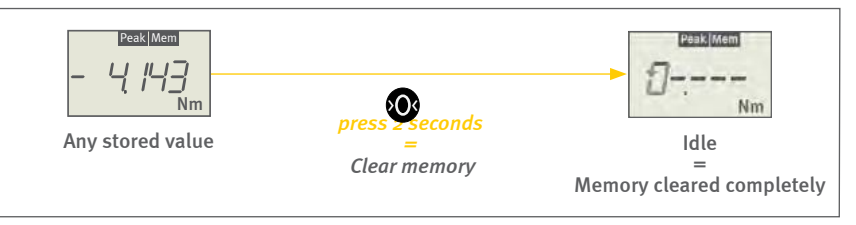

# СТТ-200 СТТ-300

Bedienungsanleitung Operation manual Notice d'utilisation Instrucciones de servcio Istruzioni per l'uso

# 5.0 Setting Measurement Parameters

### 5.1. Parameter Menu

The instrument's basic functions and parameters are configured through the parameter menu.

The instruments offer a memory and statistical function as well as a monitoring function with limit values. These functions can be activated and adjusted via the parameter menu.

When the instrument is ready for use (idle), call with a long press on the S-key the parameter menu. In the same way you revert from any point in the parameter menu to the operation mode.

The parameter menu offers seven submenus as indicated below. With the I-key you can scroll down through the items. Enter a menu with the O-key.

- P1 General Settings (see p. 23, chapter 5.2 "General settings")
- P2 Memory and Statistics function (see p. 27, chapter 5.4 "Memory and Statistics function")
- P3 Monitoring Upper limit (see p. 29, chapter 5.5 "Monitoring limit values")
- P4 Monitoring Lower limit (see p. 29, chapter 5.5 "Monitoring limit values")
- P5 Upper Limit for 2. Peak (CTT-300) (see p. 29, chapter 5.5 "Monitoring limit values")
- P6 Lower Limit for 2. Peak (CTT-300) (see p. 29, chapter 5.5 "Monitoring limit values")
- P7 Threshold for Start of 2. Peak-Measuring (ab CTT-300) (see p. 31, chapter 5.6 "Start of 2. peak measurement")
- PO Reset to Factory Defaults (see p. 26, chapter 5.3 "Reset to factory defaults")

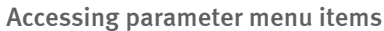

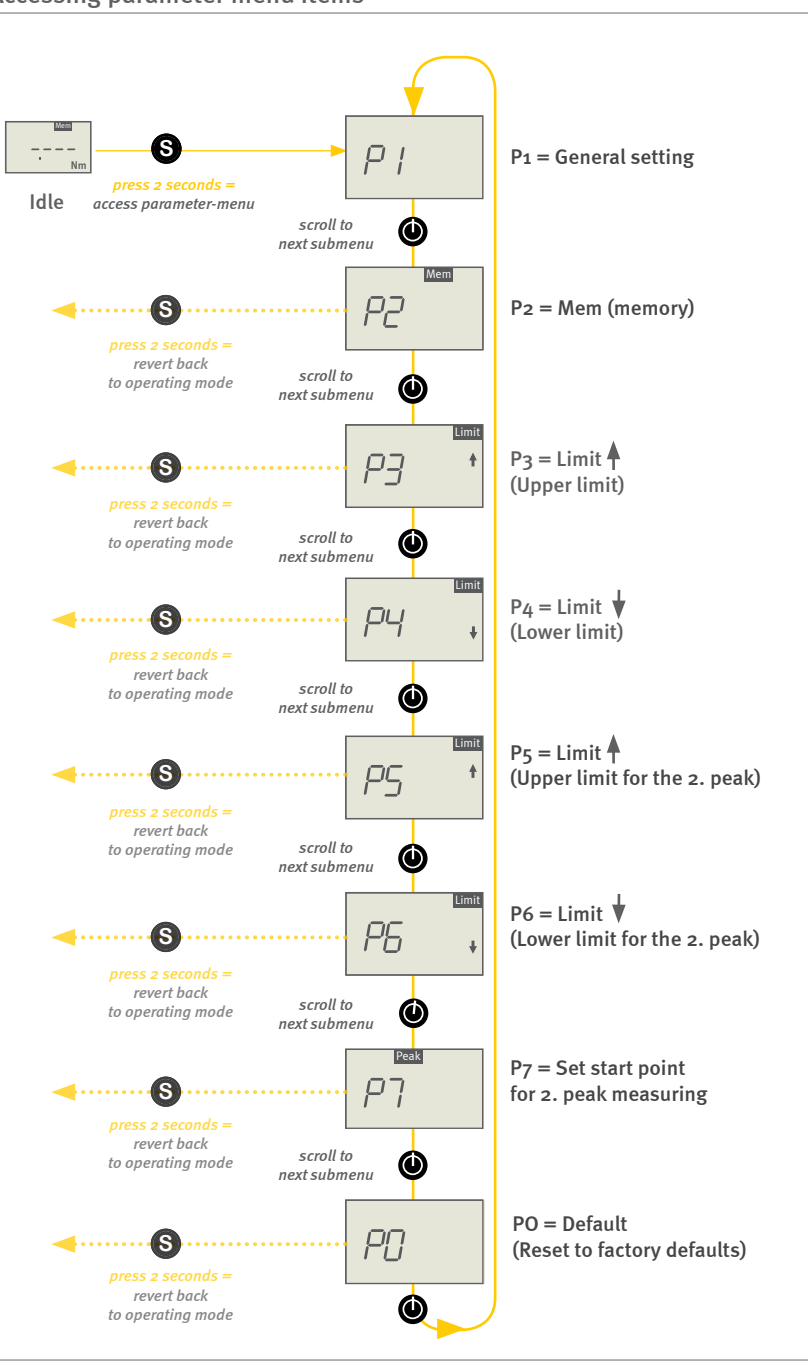

# СТТ-200 СТТ-300

Bedienungsanleitung Operation manual Notice d'utilisation Instrucciones de servcio Istruzioni per l'uso

## 5.2. General settings (P1)

With menu P1 "General settings" you may adjust the main features and settings of the Cap Torque Tester CTT.

The following submenus are available:

- P11 Change measuring units
- P12 Change +/- prefix
- P13 Display-Refresh-Rate
- P14 Automatic Measuring-Stop Auto-Stop
- P15 Auto-Off Function (instrument off)
- P16 Automatic Taring Auto-Tara
- P17 Select/Deselect Buzzer

With the O-key you scroll through the submenus offered in menu P1. Enter a menu with the I-key.

In all submenus you may toggle with the I-key between the offered parameter settings. The actual selection flashes.

To select the parameter you may either press the S-key and revert at the same time one step back in the menu hierarchy or press the O-key to select the next submenu.

Press for 2 seconds the S-key to revert back to the operation mode.

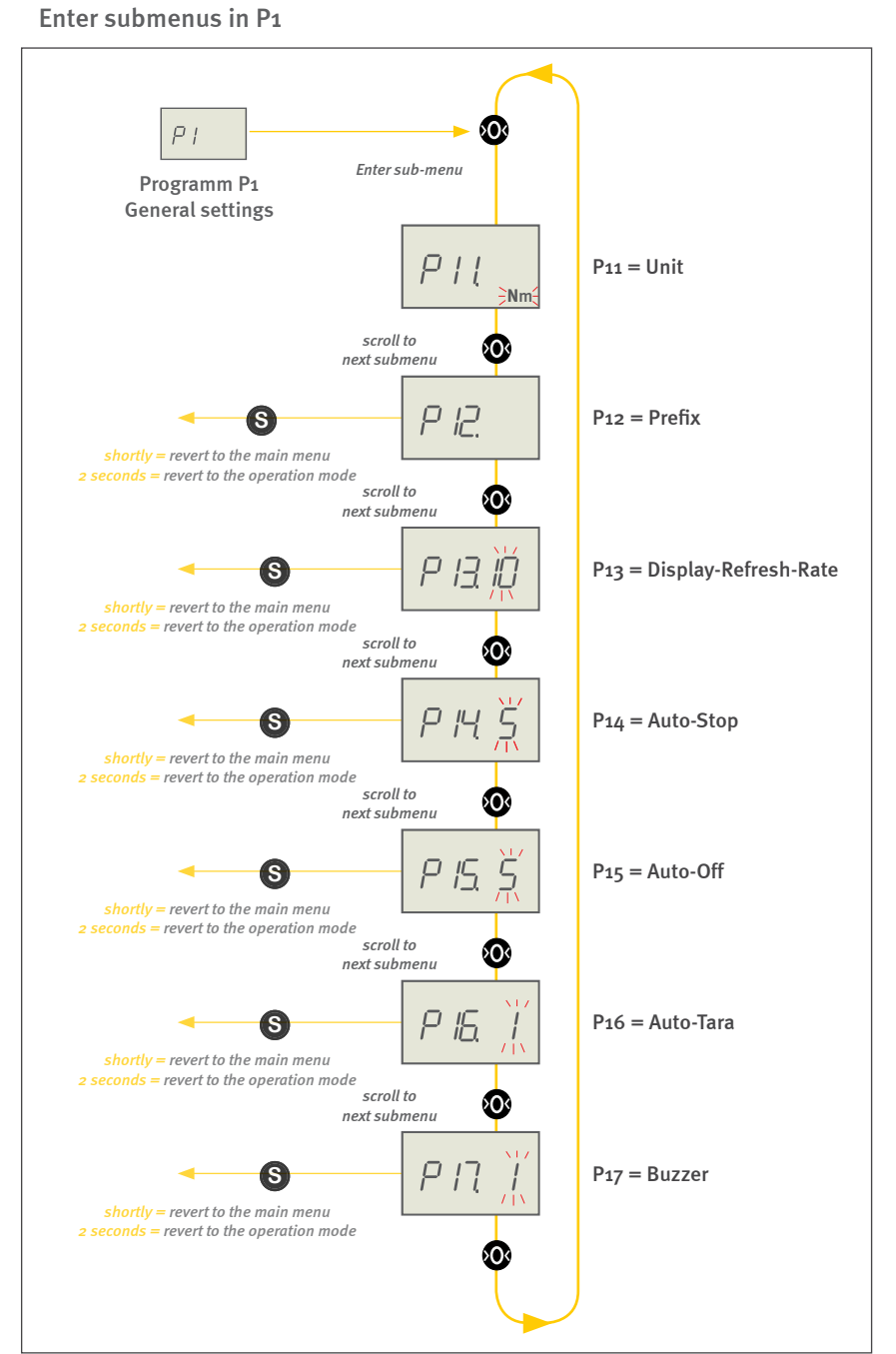

Bedienungsanleitung Operation manual Notice d'utilisation Instrucciones de servcio Istruzioni per l'uso

### 5.2.1. Change measuring unit (P11)

The SI unit newton metres (Nm) is the default setting. The measuring unit can be adjusted through submenu P11. Select the desired unit with the I-key. The active selection flashes on the display.

[Measuring-Unit: Nm - cNm ]

Press for 2 seconds the S-key to revert back to the operation mode.

### 5.2.2. Change prefix for CCW mode and CW mode (P12)

Torques acting counterclockwise to the measuring object are by default shown as negative readings and clockwise measurement values accordingly as positive. The prefix may be changed in submenu P12. Select the desired prefix with the I-key.

[Clockwise () - Counterclockwise (-)]

Press for 2 seconds the S-key to revert back to the operation mode.

### 5.2.3. Display-refresh rate (P13)

The internal sensor captures torques with a maximum frequency of 3,6 kHz. To ensure the legibility of the display the display-refresh rate is limited by default to 10 Hz. Submenu P13 allows to reduce this value further. Press the l-key to select the desired frequency rate.

[Update-frequency: 1 - 2 - 3 - 5 - 10 Hz]

Press for 2 seconds the S-key to revert back to the operation mode.

### 5.2.4. Auto-Stop - automatic measuring stop (P14)

Measurements are stopped automatically when the measured values are stable for 5 seconds. Submenu P14 allows to adjust this period of time.

[Auto-Stop after: 5 - 10 - 20 - 30 Sekunden]

Press for 2 seconds the S-key to revert back to the operation mode.

Example changing parameters: P13 - Display-refresh-rate

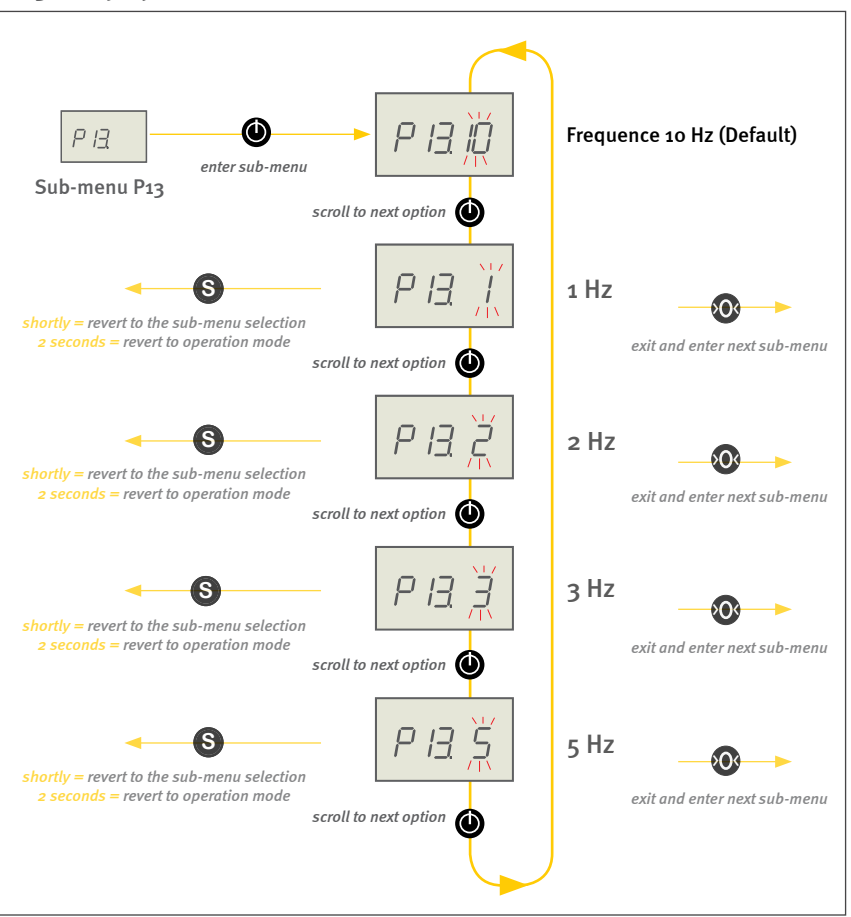

The selected option flashes

Bedienungsanleitung Operation manual Notice d'utilisation Instrucciones de servcio Istruzioni per l'uso

### 5.2.5. Auto-Off function (instrument off) (P15)

Cap torque testers CTT running without USB cable are turned off, if no key is pressed for more than five minutes. Submenu P15 allows to adjust this period of time by pressing the I-key.

[Auto Off after: 1 - 2 - 3 - 5 - 10 - 30 - 60 - 90 minutes]

Press for 2 seconds the S-key to revert back to the operation mode.

### 5.2.6. Auto-Tara - automatic taring (P16)

Instruments are taring automatically when starting a measurement (auto-tare function) to compensate for the weight of the test object and the occurring tension while applying force. In addition, there is an automatic compensation of the temperature drift.

Submenu P16 allows to deactivate this function. Select "O" with the I-key to deactivate the auto-tara function.

```
[Auto-Tara: 1 = ON - O = OFF]
```

Press for 2 seconds the S-key to revert back to the operation mode.

### 5.2.7. Buzzer - activating the signal tone (P17)

The instruments can support limit value monitoring with acustic signals. The audible signal (buzzer) is activated once the device is connected to an external power supply (universal power supply USB (FMI-946)). While measuring a steady tone sounds as long as the measured value is within the defined limit values. Once the limits are exceeded or not reached, the buzzer changes to an interrupted tone.

Menu P17 allows to turn off the beep. Select "O" with the I-key to deactivate the buzzer.

[Buzzer: 1 = ON - o = OFF]

Press for 2 seconds the S-key to revert back to the operation mode.

# СП-200 СП-300

Bedienungsanleitung Operation manual Notice d'utilisation Instrucciones de servcio Istruzioni per l'uso

## 5.3. Reset to factory defaults (PO)

Submenu PO allows to reset all settings to factory defaults. Select menu PO and press the O-key to enter the menu. The display shows PO1 and a flashing "O" (= no reset). By pressing the I-key you can select "1" (= reset). Confirm by pressing the S-key and all settings are reset to factory defaults. The display shows shortly "rESEt".

If you decide not to reset the settings after having chosen "1", select again "O" by pressing the I-key and return to the operation level by pressing the S-key.

[Reset factory defaults: o = no Reset - 1 = Reset]

## Factory settings

| Туре           | Parameter                                | Default-Value                     |
|----------------|------------------------------------------|-----------------------------------|
|                | Unit                                     | Nm                                |
|                | Prefix                                   | Clockwise CW<br>(no prefix shown) |
|                | Display-refresh rate                     | 10 Hz                             |
|                | Auto-Stop                                | 5 secs                            |
| CII-200<br>and | Auto-Off                                 | 5 min                             |
| СТТ-300        | Auto-Tara                                | ON                                |
|                | Acustic signal (Buzzer)                  | ON                                |
|                | Memory                                   | OFF                               |
|                | Measuring mode                           | Standard                          |
|                | Limit values                             | all O                             |
| СП-300         | Threshold for start of measuring 2. peak | 50 % drop from<br>1. peak         |

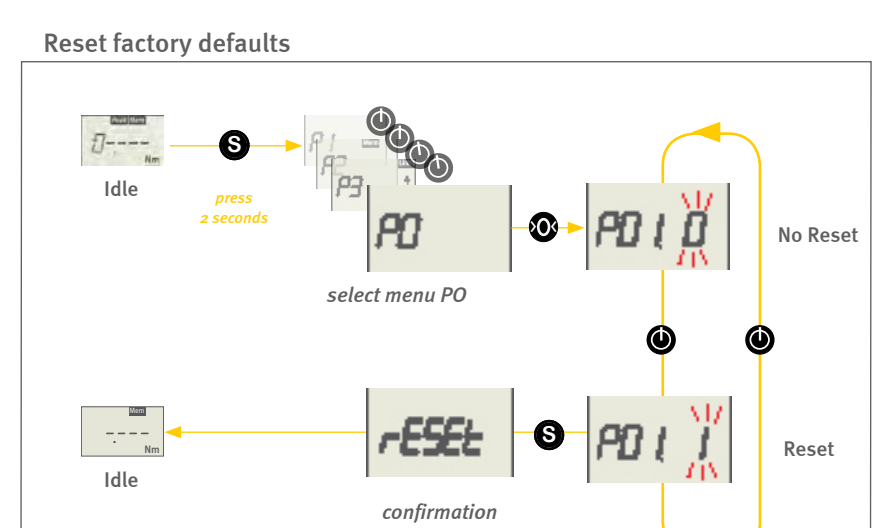

Bedienungsanleitung Operation manual Notice d'utilisation Instrucciones de servcio Istruzioni per l'uso

### 5.4. Memory and Statistics function (P2)

### 5.4.1. General explanation of the memory function

Cap Torque Tester CTT can store individual readings and show the results of simple statistical functions - maximum, minimum, average and deviation. Statistics are calculated for the data presently in memory.

Calculation of the standard deviation:

$$DEV = \frac{1}{n-1} \sum_{i=1}^{n} (x_i - \bar{x})^2$$

For comprehensive analysis we recommend data transfer via USB to your PC with the software FMI\_Analyze (No. FMI 975). This allows the visualization of individual readings of a recording and further graphical analysis of measurement results.

### 5.4.2. Activating the memory and statistics function

The memory and statistics function is disabled at delivery of the instrument. Through parameter menu P2 you may activate or deactivate the function for storing individual values.

Press the O-key to enter submenu P21 and select the desired storage function with the I-key:

O = no memory (Default)

1 = memory active

Once the storage and statistics function is activated, the **Mem** icon appears at the upper edge of the display.

Press for 2 seconds the S-key to revert back to the operation mode.

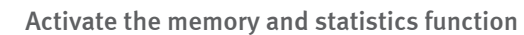

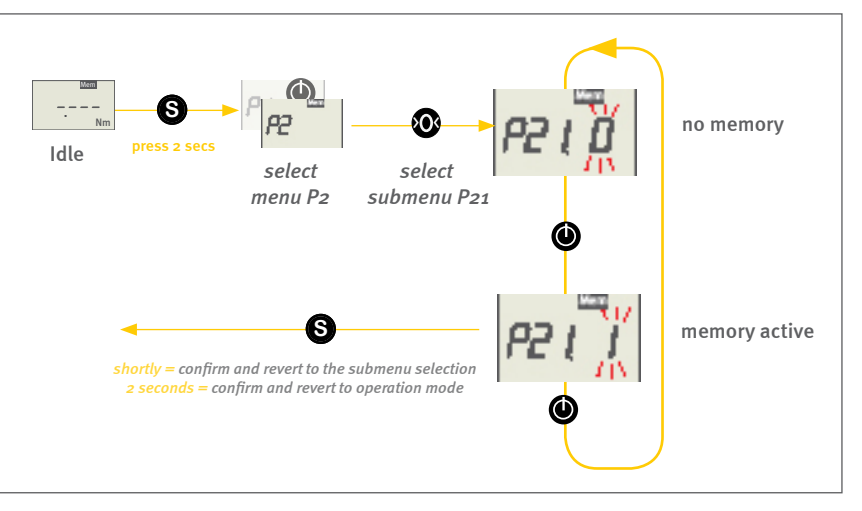

# СП-200 СП-300

Bedienungsanleitung Operation manual Notice d'utilisation Instrucciones de servcio Istruzioni per l'uso

### 5.4.3. Storage of single values

Having activated the memory function (*Mem*) before, you can save a single value by pressing the S-key during an ongoing measurement. The measurement will stop and the stored value is displayed. This procedure can be repeated up to 1.000 times.

The stored measured values are appended to already existent stored values.

### 5.4.4. View statistics

To evaluate your measurements, we recommend the software FMI-Analyze. All stored values and the statistical values can be read by the software. If the instrument has not been turned off in between, this can be done even after the measurement. The Cap Torque Tester CTT must be connected with the PC during the measurement.

You may also view, after having finished the measurement, the statistical results on the display (see p. 18, chapter 4.8 ",View readings").

### 5.4.5. Clear memory

There are three ways to clear the memory:

- Delete the captured and stored readings individually by pressing the O-key. After deletion "O.OO" or "OO.OO" appears on the display. Statistical values can not be deleted individually.
- Hold down the O-key until the idle symbol appears on the display, to clear all data (statistics and measurements) from the memory at the same time.
- By turning the equipment off the entire memory contents (statistics and measurements) will be deleted.

The idle symbol appears on the display when no more values and statistics are stored in the device.

| <br> |
|------|
| Nm   |

Screen shows the idle symbol when memory is cleared

Bedienungsanleitung Operation manual Notice d'utilisation Instrucciones de servcio Istruzioni per l'uso

### 5.5. Monitoring limit values (P3 bis P6)

Limit value monitoring is a useful function in tolerance and process monitoring. With the Cap Torque Tester CTT the current measured value can be compared with previously set upper and lower limits. Exceeding values or values below these thresholds are signaled on the display. In addition, a buzzer sound is emitted and a signal output is switched accordingly. To use the outputs, a corresponding cable (Art. FMI 934SO) is needed. After the measurement a green/red LED signal indicates whether the measurement has passed or failed.

The limit function replaces the overload function of the instrument (provided the set limit value does not exceed the admissible overload).

### 5.5.1. Working with the limit value (threshold) function

If a limit value is set (at least one of the limit values is uneven zero) the limit function is activated and the display shows the **Limit** symbol. As long as the measured value is below the lower limit value a downward pointing arrow is shown on the right side of the display. Accordingly an upward pointing arrow is shown if the measured value surpasses the upper limit value. No arrow appears if the measured values are within the limits.

Once the limit value monitoring is enabled and an external power supply is connected, also the acoustic signal is activated. A continuous tone signals during the measurement, that the currently measured value is within the limits. If the values are above or below the upper or lower limit, the tone changes to a discontinuous sound. You can turn off the acoustic signal (see p. 25, chapter 5.2.7 "Buzzer - activating the signal tone").

Visually, the limit value monitoring is supported by the LED indicator, if an external power supply is connected. After a measurement a green light indicates that the measured values were within the limits. The light is red if the measured values were above or below the limits.

In series CTT-300, in the operating modes **Peak CCW** and **Peak CW**, after a measurement "bad" appears on the display, when one of the two peak values is out of limits.

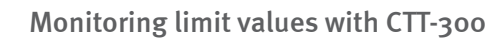

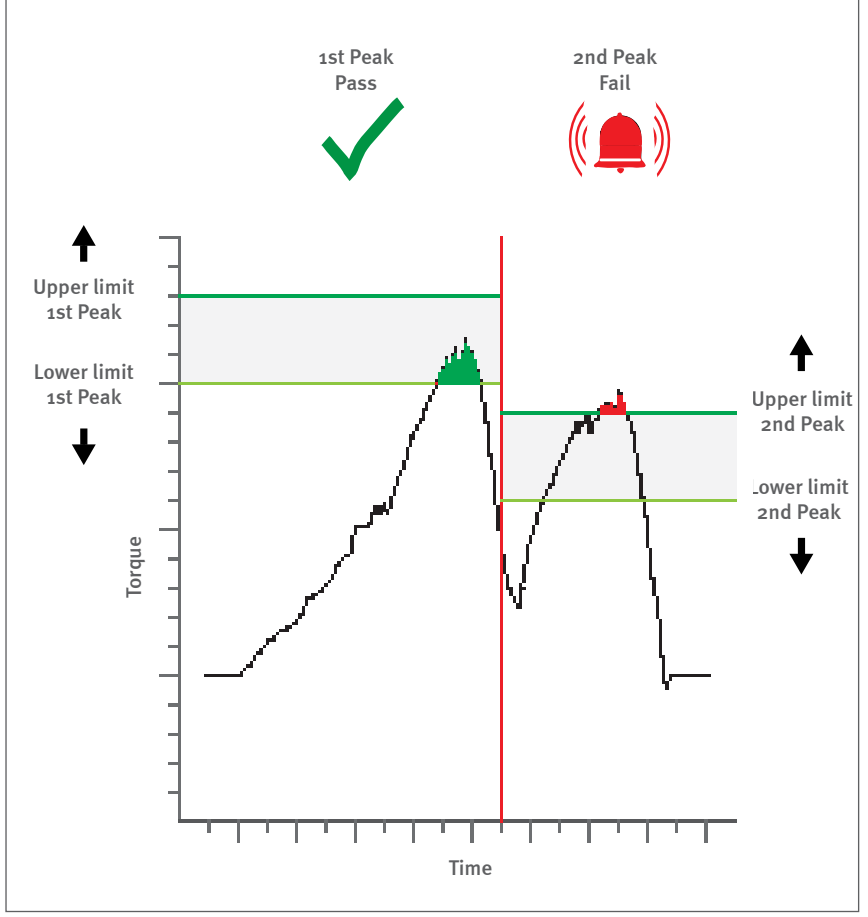

Page 30 of 40

# СТТ-200 СТТ-300

Bedienungsanleitung Operation manual Notice d'utilisation Instrucciones de servcio Istruzioni per l'uso

### 5.5.2. Setting limit values

Limits are set comfortable with the software FMI\_Analyze on your PC.

You may also set limits through the parameter menus  $\mathsf{P}_3$  for the upper limit and  $\mathsf{P}_4$  for the lower limit.

Instruments CTT-300 series offer the possibility to set separate limits for the second peak: select the parameter menu P5 for the upper limit and menu P6 for the lower limit of the second peak.

Five digits appear on the display. A sixth digit is the prefix digit on the extreme left. By default no prefix is shown.

To enter limit values, the four digits from the right are available. The first digit is not enabled in the limit monitoring menus P<sub>3</sub> to P6. Scroll with the O-key through the digits to select the digit you want to change. The currently active digit flashes. Then set the desired value with the I-key. Each press will increment by one.

By pressing the S-key you save the values and return to the parameter menu.

### 5.5.3. Delete limit values

You delete limit values by setting new values as described above. If all values are set to zero the limit value function is deactivated.

A reset of the instrument to factory defaults also resets the limit values. Whereas turning the instrument off or clearing all data from the memory does not delete limit values.

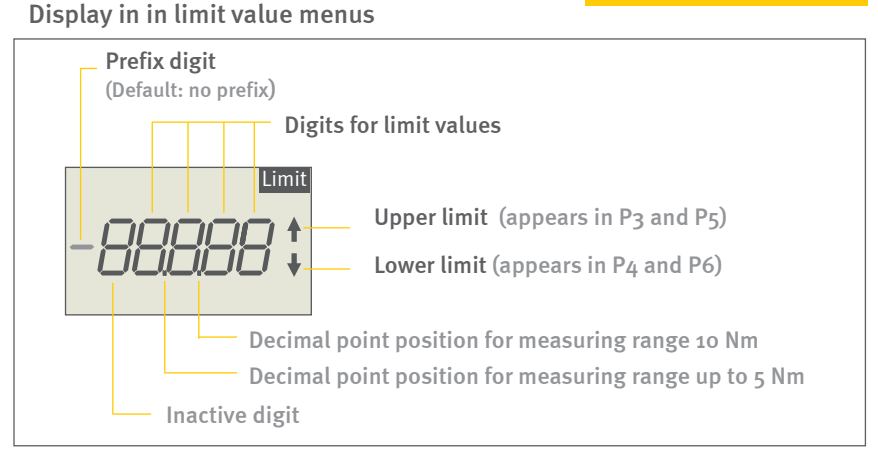

### Example: Setting limit values (P3)

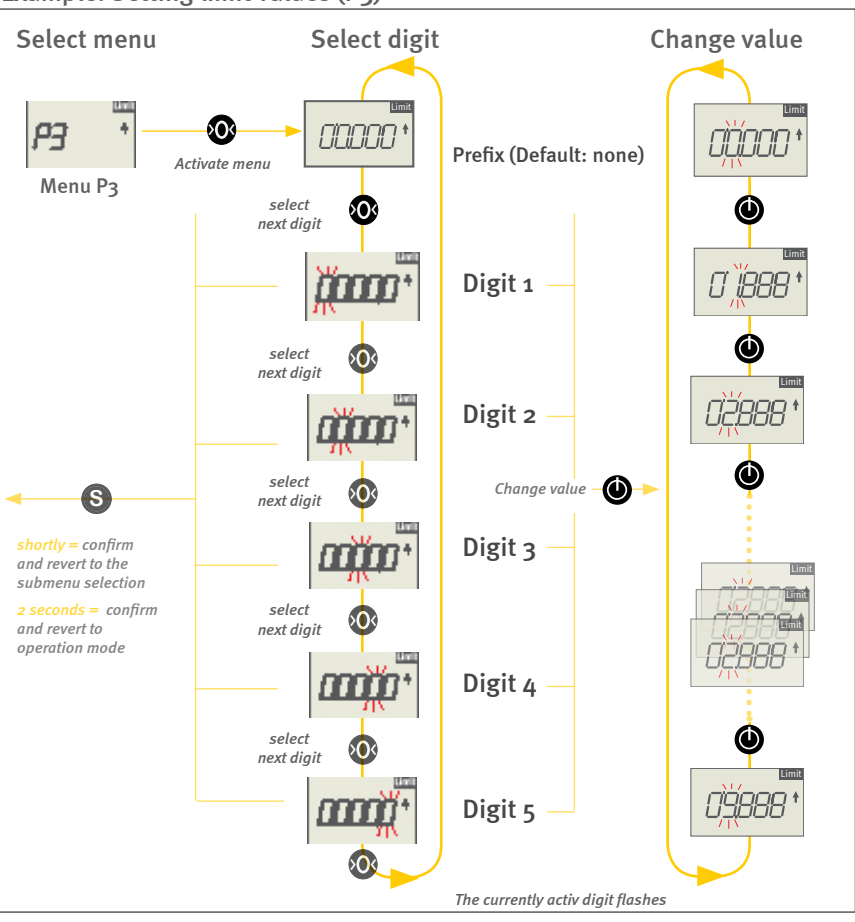

# СП-200 СП-300

Bedienungsanleitung Operation manual Notice d'utilisation Instrucciones de servcio Istruzioni per l'uso

### 5.6. Threshold for start of 2nd peak measurement (P7)

Through menu P7 you can define at which point the instrument starts measuring the second peak. This threshold is defined as percentage of the first peak value.

By default the second peak measurement starts at a drop to 50 % of the first peak value (see chart). This value is indicated on the display at the beginning of the measurement of the second peak. Only if the reading exceeds this value again, the display changes.

To detect low or slightly pronounced second peak values you can adapt this threshold in 10 % steps to your application (see dashed curves).

Below 1 % of the instrument's maximum measuring range the passing on to the second peak will not be activated. That way an erratic start of the 2nd peak measurement by shaky curves at the start of the readings is inhibited.

[Start measuring 2. Peak at: 10 - 20 - 30 - 40 - **50** - 60 - 70 - 80 - 90 %]

Varying the threshold for starting the measurement of the 2nd peak:

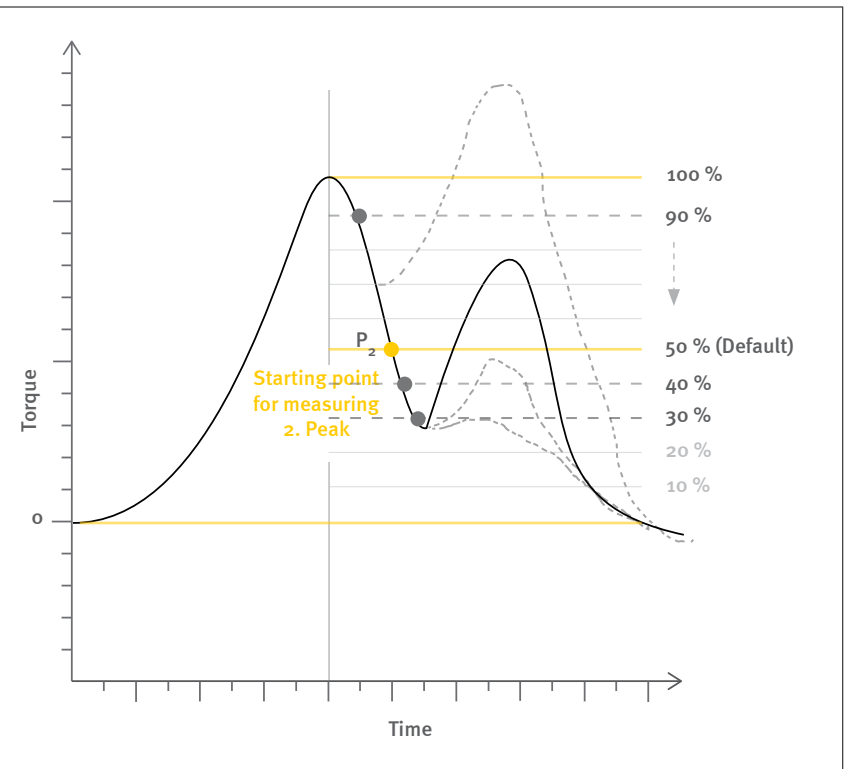

Bedienungsanleitung Operation manual Notice d'utilisation Instrucciones de servcio Istruzioni per l'uso

# 6.0 Data transfer

The Cap Torque Tester CTT can tranfer measurement data and incidents such as "limit value exceeded" or "overload" via USB (2.0) or Hirose cable to a PC.

### 6.1. Data transfer via USB

For data tranfer via USB an appropriate cable (part no.: FMI-931USB) and software with device driver is required.

### 6.1.1. Software FMI\_Analyze

The software FMI\_Analyze (part no: FMI-975) allows detailed visualization of your measuring results in diagramms, comparison with limit values or grafical specifications (e.g. windows with entrance and leaving definition) and the evaluation of measurement curves.

FMI\_Analyze can be utilized also to configure the three additional digital outputs according to specific applications.

### 6.1.2. Software COM-Bridge

The software COM-Bridge allows direct data transfer from force gauges with USB interface to PC applications (e. g. Procella/Q-DAS ®, specific applications etc.).

Data transfer can be configured to be carried out via the S-key on the instrument or an external foot switch. In the latter case connect a foot switch (Art. FMI-936) with Hirose connector to the Hirose-socket.

#### Software FMI\_Analyze

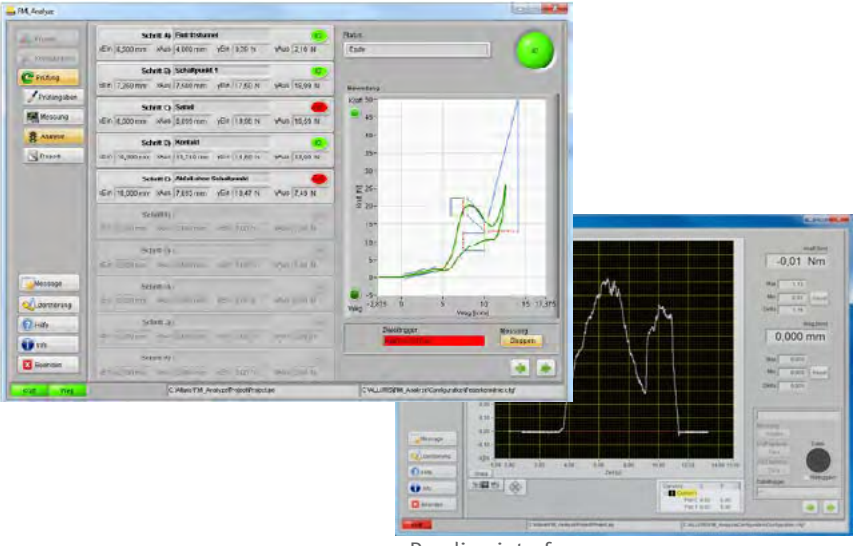

Reading interface

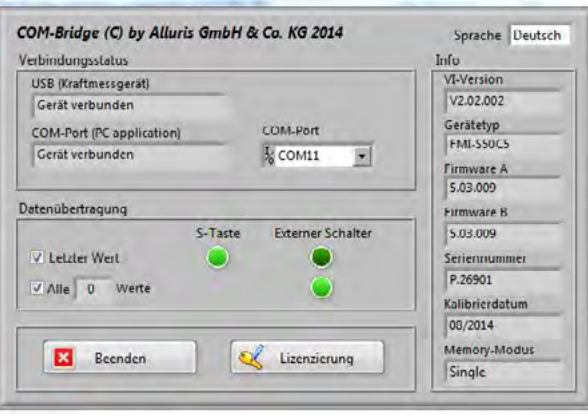

Screenshot Interface

Software COM-Bridge

Bedienungsanleitung Operation manual Notice d'utilisation Instrucciones de servcio Istruzioni per l'uso

## 6.2. Hirose socket

The Cap Torque Tester CTT have a 15-pin Hirose socket for several extension options and service functions.

### 6.2.1. Foot switch for data transfer

You may connect a foot switch with Hirose connector (part no.: FMI-936) to initiate data transfer. Combined with the software COM-Bridge data are easily transfered to PC applications such as CAQ software. The foot switch needs no additional power supply.

Length of cable: app. 3 m.

# СП-200 СП-300

Bedienungsanleitung Operation manual Notice d'utilisation Instrucciones de servcio Istruzioni per l'uso

### 6.2.2. Data cable for digital I/Os

The cable with Hirose-socket (Art. FMI-934SO) allows:

- 3VDC power supply
- Digital input
- Trigger signal to synchronize measuring frequency
- Digital output/overload output

|  |    | Colour                      | Assignment              | Function                                     |  |
|--|----|-----------------------------|-------------------------|----------------------------------------------|--|
|  | 1  | Weiss / White               | Supply 3VDC             |                                              |  |
|  | 2  | Braun /Brown                | GND                     | 3VDC supply                                  |  |
|  | 3  | Grün / Green                | DIGIN1                  | Digital input                                |  |
|  | 4  | Gelb / Yellow               | TRIGGER_OUT(C)          | Trigger signal                               |  |
|  | 5  | Grau / Grey                 | TRIGGER_OUT(E)          | measuring frequency                          |  |
|  | 6  | Orange / Orange             | DIGOUT1(C)              |                                              |  |
|  | 7  | Blau / Blue                 | DIGOUT1(E)              | Digital output<br>setting via<br>FMI_Analyze |  |
|  | 8  | Rot / Red                   | DIGOUT2(C)              |                                              |  |
|  | 9  | Schwarz / Black             | DIGOUT2(E)              |                                              |  |
|  | 10 | Violett / Violet            | DIGOUT <sub>3</sub> (C) |                                              |  |
|  | 11 | Schwarz-Weiss / Black-White | DIGOUT <sub>3</sub> (E) |                                              |  |
|  | 12 | Rot-Weiss / Red-White       | LIMIT_MAX(C)            |                                              |  |
|  | 13 | Weiss-Grün / White-Green    | LIMIT_MAX(E)            | Digital limit-/overload                      |  |
|  | 14 | Braun-Weiss / Brown-White   | LIMIT_MIN(C)            | output                                       |  |

LIMIT\_MIN(E)

Input:

Input voltage U<sub>in</sub> = 3...24 V (positive logic) Internal resistance R<sub>i</sub> = 10 k $\Omega$ 

Output:

Collector voltage  $U_{cE} \le 40 \text{ V}$ Collector current  $I_c \le 40 \text{ mA}$ Total power P  $\le 350 \text{ mW}$ (E.g. max. operating points: 5 V@40 mA; 12 V@29 mA; 24 V@14 mA)

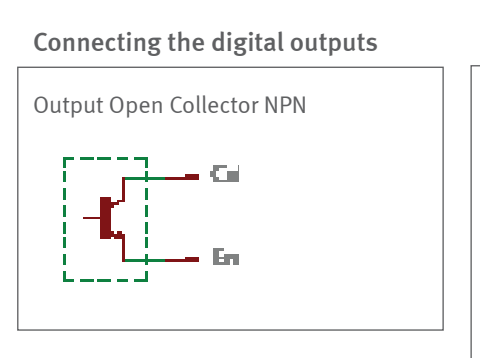

Weiss-Gelb / White-Gelb

15

Cable assignment at wire end

Connection example

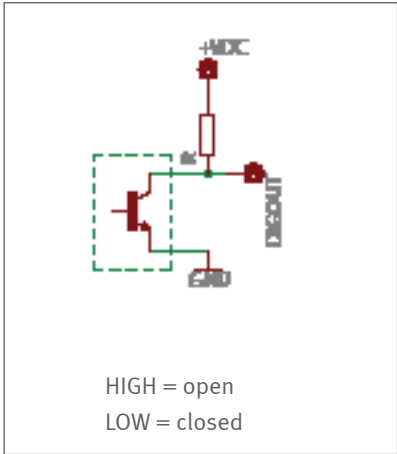

Bedienungsanleitung Operation manual Notice d'utilisation Instrucciones de servcio Istruzioni per l'uso

# 7.0 Dimensions and CAD files

You will find dimensional drawings and 3D-CAD files in the Download-Area on our website.

Product information regarding our Cap Torque Tester CTT are available on www.alluris.de.

For more comprehensive advise regarding specific applications we are happy to help you. Please do not hesitate to contact us.

Dimensional drawings are provided online

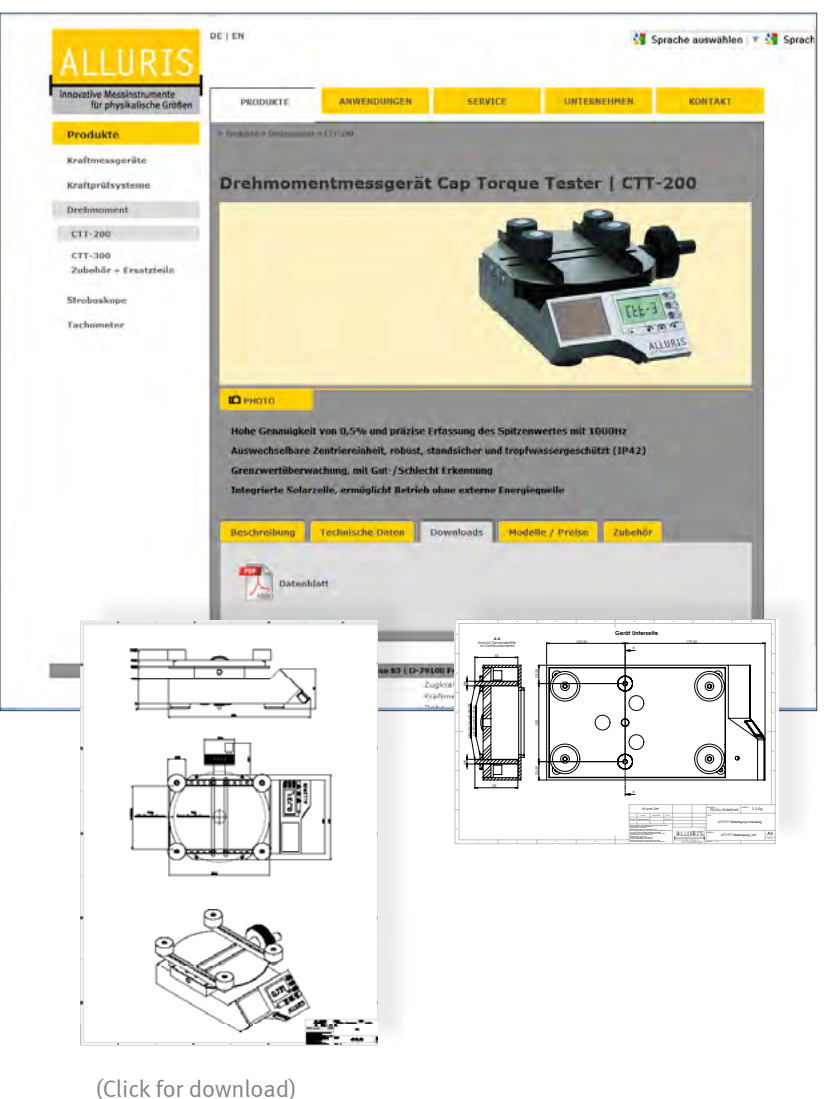

# СТТ-200 СТТ-300

8 o Specifications

Bedienungsanleitung Operation manual Notice d'utilisation Instrucciones de servcio Istruzioni per l'uso

|                                        |    | СП-200                          | СТТ-300                   |
|----------------------------------------|----|---------------------------------|---------------------------|
| Measuring range [Nm]                   | B2 | 2                               |                           |
|                                        | B5 | 5                               |                           |
|                                        | C1 | 10                              |                           |
| Resolution of display [Nm]             | B2 | B2 0,002                        |                           |
|                                        | B5 | 0,005                           |                           |
|                                        | C1 | 0,01                            |                           |
| Measuring principle                    |    | bidirectional force sensor w    | ith strain gauge and      |
|                                        |    | high-speed μ-Pr                 | ocessor                   |
| Measuring frequency (internal)         |    | up to 3,6 k                     | Hz                        |
| Display refresh rate                   |    | 1 - 10 Hz                       |                           |
| Peak capturing                         |    | app. 1 kH                       | Z                         |
| Accuracy (f.s. ± 1 digit)              |    | ±0,5 %                          |                           |
| Temperature offset (Tk relative) per K |    | ±0,02 %                         |                           |
| O-point offset (To absolute) per K     |    | ±0,02 %                         |                           |
| Tracking (To surpressed)               |    | Auto-Tara (automatic c          | compensation)             |
| Overload output                        |    | •                               |                           |
| Overload                               |    | max. ± 20 Nm (Alarm at 140 %    | 6 of measuring range)     |
| USB-interface, max. app. 1kHz          |    | 2.0                             |                           |
| Hirose                                 |    | •                               |                           |
| 2. Peak detection                      |    |                                 | •                         |
| Memory function                        |    | •                               |                           |
| Statistics function                    |    | MAX / MI                        | N                         |
|                                        |    | AVG / DE                        | V                         |
| Liimit function                        |    | •                               |                           |
| Operating temperature range            |    | 0° 40° (max. 85 %RH)            |                           |
| Storage temperature                    |    | -10° 60° (dry co                | onditions)                |
| Protection                             |    | IP 42 (against dripping water f | or up to 15° tilt device) |
| Supply                                 |    | Solar cell and internal I       | HighCap-buffer            |
| Max. clamping                          |    | about 25 - 18                   | o mm                      |
| Weight                                 |    | app. 5.000                      | ) g                       |
| Dimensions (L x W x H)                 |    | 280 x 170 x 95,3 mm             |                           |

The instruments are - with the exception of consumable and wearing parts - maintenance free.

Torque gauges should regularly be checked and calibrated. At least once a year, depending on the area of application and frequency of use, are checked and calibrated. Our calibration service includes a technical review of the device, calibration and, if necessary, the adjustment of the measuring range.

Bedienungsanleitung Operation manual Notice d'utilisation Instrucciones de servcio Istruzioni per l'uso

# 9.0 Service

### 9.1. Extended 5-year warranty

We extend the warranty to 5 years from the date of delivery, provided the equipment is registered with us immediately after purchasing and the maintenance and calibration intervals are observed. Excluded are wearing parts and consumables, as well as damage caused by improper use of the device. Otherwise, the warranty shall apply as agreed in our terms and conditions.

### 9.2. Product registration

To enjoy the extended warranty and to be automatically informed about the latest updates or product changes, we recommend to register your Cap Torque Tester CTT online.

## 9.3. Calibration certificates

Cap Torque Tester CTT can be calibrated in our certified calibration laboratory working in accordance with DIN 17025.

Calibration can be performed according to the following standards and directives:

- VDI directive VDI/VDE 2646
- DAkkS (DKD) R 3-5

Traceability to the national standards of PTB/DKD is guaranteed and will be shown in the calibration certificates.

# СТТ-200 СТТ-300

Bedienungsanleitung Operation manual Notice d'utilisation Instrucciones de servcio Istruzioni per l'uso

# 10.0 Frequently asked questions (FAQ)

| The depicted peak-value is higher than the maximum value!                           | The maximum value equals the average va-<br>lue of the last taken single values, whereas<br>the amount of single values depends on the<br>set display update time. The peak value, in<br>contrast, is the absolute highest value mea-<br>sured. |
|-------------------------------------------------------------------------------------|----------------------------------------------------------------------------------------------------|
| Does the instrument work also after a being stored in the dark for a longer period? | Yes. Even after a self discharging of the in-<br>ternal energy storage the instrument can be<br>used immediately. A back-up battery gua-<br>rantees the basic function of the device (see<br>p. 7, chapter 3.2 "Energy Harvesting").            |
| USB communication is disturbed!                                                     | Is the right device driver installed? Instru-<br>ments CTT series must be turned on only<br>after connecting via USB, else they can not<br>be detected. Alternatively, press any button<br>on the device.                                       |
| The display shows "OvErL" !                                                         | Remove the excessive load immediately<br>and check the instrument. If the indicated<br>measuring values are obviously untrue the<br>load cell has to be changed by the manufac-<br>turer.                                                       |
|                                                                                     | Important note: After overloading the device the calibration certificate becomes invalid.                                                                                                    |
| The instrument turns off automatically!                                             | The auto-off function turns off the instru-<br>ment, if no button has been pressed for more<br>than five minutes. This period of time can be<br>changed and set beween 1 und 90 minutes<br>(see p. 25, chapter 5.2.5 "Auto-Off func-<br>tion"). |

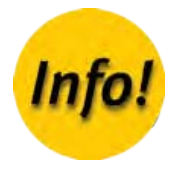

Konformitätserklärung

#### Declaration of Conformity

Déclaration de Conformité Declaración de conformidad

Dichiarazione di conformità

# A. Appendix

## A.1 Notes

The use of general descriptive names, trade names, trademarks, etc. in this manual, even if not specially labeled is not to imply that such names are exempt from the trademark and trade protection laws would have to be considered as free.

## A.2 Calibration confirmation acc. DIN EN 10204 2.1

We hereby certify that the equipment has been tested in the production process in accordance with the requirements of DIN EN 9001: 2008. The force gauge fullfills all values and accuracy described in the technical data.

The instruments and sets of weights used to determine the accuracy are traceable to the globally accepted (ILAC) standards of the Physikalisch-Technische Bundesanstalt (PTB, Braunschweig) and DAkkS (see p. 37, chapter 9.3 "Calibration certificates").

# СП-200 СП-300

Konformitätserklärung

#### Declaration of Conformity

Déclaration de Conformité

Declaración de conformidad

Dichiarazione di conformità

# A.3 Declaration of conformity

We hereby confirm that the below designated product is designed and manufactured in accordance to the general saftety and health requirements of EC-Directive 2004/108/EG (EMC-electromagnetic compatibility), 2011/65/EG (RoHs)und der Richtlinie ST/SG/AC.10/11/Rev.5 Section 38.3/Amend.2 (Transport of Dangerous Goods). With any non-authorized changes of the device or application this declaration becomes void.

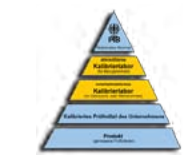

| Manufacturer:         | Alluris GmbH & Co. KG<br>Basler Strasse 65<br>DE 79100 Freiburg, Germany                                                      |                                                                |
|-----------------------|----------------------------------------------------------------------------------------------------|----------------------------------------------------------------|
| Type Number:          | СП-200xx; СП-300xx (see type label)                                                                                           |                                                                |
| Description:          | Digital Torque Meter                                                                                                    |                                                                |
| Serial number:        | see type label                                                                                                    |                                                                |
| Applicable standards: | EN 55022 (RF Emission)<br>EN 61000-4-2 (ESD)<br>EN 61000-4-3 (RF Field)<br>EN 61000-4-4 (Burst)<br>EN 61000-4-8 (Magn. Field) | Class B<br>Critera A<br>Criteria A<br>Criteria A<br>Criteria A |

The compliance to the requirements of all applicable EU directives is confirmed by the CE-marking of the product.

In accordance with WEEE Directive 2012/19/EU this device is categorized as "Monitoring and Control Instrument" and should not be disposed as unsorted municipal waste. You may return it to Alluris for recycling (WEEE Reg.No. DE 49318045). For more information please contact our website www.alluris.de.

Alluris GmbH & Co. KG Freiburg (DE), 1 July 2015

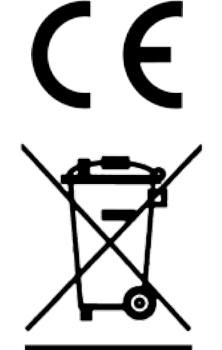

(Klaus Hartkopf - CEO)